## **GUÍA PARA COORDINACIÓN DE PROTECCIONES**

## **ELÉCTRICAS EN NEPLAN**

MARY JOHANNA LOZADA RINCÓN

UNIVERSIDAD TECNOLÓGICA DE PEREIRA

## FACULTAD DE INGENIERÍAS

PROGRAMA DE INGENIERÍA ELÉCTRICA

**PEREIRA, 2019** 

## GUÍA PARA COORDINACIÓN DE PROTECCIONES ELÉCTRICAS EN NEPLAN

## MARY JOHANNA LOZADA RINCÓN

Proyecto de grado para optar al título de

Ingeniera Electricista

Director

RICARDO ALBERTO HINCAPIÉ ISAZA

UNIVERSIDAD TECNOLÓGICA DE PEREIRA

FACULTAD DE INGENIERÍAS

PROGRAMA DE INGENIERÍA ELÉCTRICA

PEREIRA, 2019

# Dedicatoria

Este trabajo está dedicado a mis padres Fanny Rincón Ramírez y Eliseo Lozada Tovar, quienes pacientemente estuvieron para alentarme y aconsejarme, además a mi tía Mary Cruz Lozada quien ha sido un apoyo muy importante en mi vida.

# Agradecimientos

Agradezco primero que todo a Dios por hacer esto posible y a Ricardo Alberto Hincapié Isaza por compartir sus conocimientos académicos, por el tiempo dedicado y el apoyo brindado para sacar adelante este trabajo.

# Tabla de Contenido

| 1.     | Introducción                                   | 9  |
|--------|------------------------------------------------|----|
| 1.1.   | Justificación                                  | 9  |
| 1.2.   | Reseña histórica                               | 10 |
| 1.3.   | Estructura del documento                       | 10 |
| 2.     | Relés de Sobrecorriente                        | 11 |
| 2.1.   | Conceptos teóricos                             | 11 |
| 2.1.1. | Relé de corriente definida                     | 11 |
| 2.1.2. | Relé de corriente definida y tiempo definido   | 12 |
| 2.1.3. | Relé de tiempo inverso                         | 12 |
| 2.1.4. | Relé de tiempo inverso con unidad instantánea  | 14 |
| 2.2.   | Coordinación de relés de sobrecorriente        | 14 |
| 2.2.1. | Sistema de prueba                              | 14 |
| 2.2.2. | Relés de corriente definida y tiempo definido  | 15 |
| 2.2.3. | Relés de tiempo inverso                        | 16 |
| 2.2.4. | Relés de tiempo inverso con unidad instantánea | 18 |
| 2.3.   | Implementación en Neplan                       | 19 |
| 2.3.1. | Relés de corriente definida y tiempo definido  | 19 |
| 2.3.2. | Relés de tiempo inverso                        | 26 |
| 2.3.3. | Relés de tiempo inverso con unidad instantánea | 29 |
| 3.     | Relés de Distancia                             | 33 |
| 3.1.   | Sistema de prueba                              | 33 |
| 3.2.   | Implementación en Neplan                       | 34 |
| 4.     | Fusibles                                       | 43 |
| 4.1.   | Sistema de prueba                              | 43 |
| 4.2.   | Implementación en Neplan                       | 43 |
| 5.     | Conclusiones y Recomendaciones                 | 49 |
| 5.1.   | Conclusiones                                   | 49 |
| 5.2.   | Recomendaciones                                | 49 |
| Biblio | grafía                                         | 50 |

# Lista de figuras

| Figura 2.1.  | Relé de corriente definida                                 | 11 |
|--------------|------------------------------------------------------------|----|
| Figura 2.2.  | Relé de corriente definida y tiempo definido               | 12 |
| Figura 2.3.  | Relés de tiempo inverso                                    | 13 |
| Figura 2.4.  | Tipos de relés de tiempo inverso                           | 13 |
| Figura 2.5.  | Sistema de prueba                                          | 14 |
| Figura 2.6.  | Sistema de prueba implementado en Neplan                   | 19 |
| Figura 2.7.  | Pantalla principal de Neplan                               | 20 |
| Figura 2.8.  | Menú de elementos de protección                            | 20 |
| Figura 2.9.  | Selección del tipo de relé de sobrecorriente               | 21 |
| Figura 2.10. | Selección del modelo de curva                              | 22 |
| Figura 2.11. | Datos técnicos del relé                                    | 22 |
| Figura 2.12. | Configuración del TC                                       | 23 |
| Figura 2.13. | Características del relé                                   | 24 |
| Figura 2.14. | Ingreso de parámetros de ajuste                            | 24 |
| Figura 2.15. | Características disponibles de curvas                      | 25 |
| Figura 2.16. | Curvas operativas de los relés del sistema                 | 26 |
| Figura 2.17. | Tiempos de operación ante la falla en la Línea N1-N2       | 27 |
| Figura 2.18. | Curvas operativas de los relés del sistema                 | 28 |
| Figura 2.19. | Características del relé                                   | 29 |
| Figura 2.20. | Ingreso de parámetros de ajuste instantáneos               | 30 |
| Figura 2.21. | Ingreso de parámetros de ajuste temporizados               | 31 |
| Figura 2.22. | Curvas operativas de los relés del sistema                 | 31 |
| Figura 2.23. | Tiempos de operación ante la falla en la Línea N3-N4       | 32 |
| Figura 3.1.  | Sistema de prueba                                          | 33 |
| Figura 3.2.  | Sistema de prueba implementado en Neplan                   | 34 |
| Figura 3.3.  | Pantalla principal de Neplan                               | 35 |
| Figura 3.4.  | Menú de elementos de protección                            | 35 |
| Figura 3.5.  | Configuración del TC                                       | 36 |
| Figura 3.6.  | Configuración de los relés de distancia                    | 37 |
| Figura 3.7.  | Configuración de la zona de arranque del relé de distancia | 37 |
| Figura 3.8.  | Configuración de las zonas de protección                   | 38 |
| Figura 3.9.  | Configuración del Diagrama R-X                             | 39 |
| Figura 3.10. | Configuración de disparo del relé de distancia             | 39 |
| Figura 3.11. | Seleccionar relés y nodos asociados                        | 40 |
| Figura 3.12. | Diagrama de tiempo de los relés ante una falla             | 40 |
| Figura 3.13. | Diagrama R-X para R1                                       | 41 |
| Figura 3.14. | Diagrama R-X para R2                                       | 41 |
| Figura 3.15. | Diagrama R-X para R3                                       | 42 |
| Figura 4.1.  | Sistema de prueba                                          | 43 |
| Figura 4.2.  | Sistema de prueba implementado en Neplan                   | 44 |

| Figura 4.3. | Pantalla principal de Neplan       | 44 |
|-------------|------------------------------------|----|
| Figura 4.4. | Menú de elementos de protección    | 45 |
| Figura 4.5. | Selección del fusible              | 45 |
| Figura 4.6. | Modelo de la curva                 | 46 |
| Figura 4.7. | Fusibles empleados                 | 46 |
| Figura 4.8. | Curvas características del fusible | 47 |
| Figura 4.9. | Curvas operativas de los fusibles  | 48 |

# Lista de tablas

| Tabla 2.1.  | Ecuaciones características                                 | 13 |
|-------------|------------------------------------------------------------|----|
| Tabla 2.2.  | Constantes de forma para ecuación exponencial (norma IEC)  | 14 |
| Tabla 2.3.  | Constantes de forma para ecuación exponencial (norma ANSI) | 14 |
| Tabla 2.4.  | Datos del sistema de prueba                                | 14 |
| Tabla 2.5.  | Corrientes del sistema de prueba                           | 15 |
| Tabla 2.6.  | Corrientes de cortocircuito                                | 15 |
| Tabla 2.7.  | Ajustes de los relés de corriente y tiempo definido        | 16 |
| Tabla 2.8.  | Corrientes de ajuste de los relés de tiempo inverso        | 17 |
| Tabla 2.9.  | Dial de los relés de tiempo inverso                        | 17 |
| Tabla 2.10. | Corrientes instantáneas de los relés                       | 19 |
| Tabla 2.11. | Dial de los relés de tiempo inverso con unidad instantánea | 19 |
| Tabla 2.12. | Tiempo de operación de los relés de tiempo inverso         | 29 |
| Tabla 2.13. | Tiempo de operación                                        | 31 |
| Tabla 3.1.  | Datos del sistema de prueba                                | 33 |
| Tabla 3.2.  | Zonas de ajuste de los relés                               | 34 |
| Tabla 4.1.  | Datos del sistema de prueba                                | 43 |
| Tabla 4.2.  | Fusibles empleados                                         | 47 |

# **Capítulo 1**

## Introducción

### 1.1. Justificación

Un sistema de transmisión y distribución de energía eléctrica debe cumplir con varios requisitos indispensables para prestar un servicio con niveles altos de calidad y seguridad. Esto en parte se cumple mediante la aplicación de normas y procedimientos muy precisos durante las etapas de planeamiento, diseño, construcción y operación de los sistemas de potencia. Sin embargo, ante diversas condiciones operativas, dichos sistemas quedarán expuestos a fallas cuyas causas son múltiples. Estas causas además de provocar daños severos, son muchas veces impredecibles, por lo que es necesario proporcionarle a dichos sistemas los esquemas de protección debidamente ajustados con el fin de minimizar los efectos de las fallas, los tiempos de interrupción, mejorar la continuidad del servicio a los consumidores y disminuir el número de usuarios afectados [1].

Un sistema de protección bien diseñado y adecuadamente coordinado es primordial para asegurar que el sistema eléctrico de potencia opere dentro de los requerimientos y parámetros previstos. Al brindarle seguridad a redes y costosos equipos, también se está protegiendo una inversión de capital muy grande y se protege también a las personas. Por esto los costos económicos y los beneficios de un sistema de protección deben ser tenidos en cuenta con el fin de obtener un adecuado balance entre los requerimientos del sistema y los recursos financieros disponibles.

Ante la ocurrencia de una falla o de una condición anormal, el sistema de protección debe ser capaz de detectar el problema inmediatamente y aislar la sección afectada, permitiendo así que el resto del sistema de potencia permanezca en servicio y limitar la posibilidad de daño a otros equipos. Por lo tanto, la protección debe ser lo suficientemente sensible para que opere con rapidez aún bajo fallas incipientes.

Un inadecuado ajuste y coordinación de las protecciones eléctricas puede llevar a daños en los elementos del sistema de potencia o su pérdida de estabilidad. Debido a esto, el personal encargado de las protecciones en una empresa debe contar con criterios técnicos y herramientas adicionales que permitan minimizar los riesgos en los elementos del sistema de potencia y además faciliten el ajuste y la coordinación de los elementos de protección.

Por lo anterior, en este proyecto de grado se presenta una guía de coordinación de diferentes tipos de elementos de protección usando el software Neplan [2], en la cual se observan detalladamente los pasos necesarios para emplearlos en sistemas de potencia, y que pueda ser usada por personas que trabajen en el área de los sistemas eléctricos de potencia.

## 1.2. Reseña histórica

La evolución de los relés de protección comenzó con los relés electromagnéticos del tipo atracción [3]. Sin embargo, el diseño de los relés de protección ha cambiado significativamente durante los últimos años con el avance en microprocesadores y tecnología de procesamiento de señales.

A medida que avanzaba la tecnología electrónica, los relés electromecánicos fueron reemplazados en la década de 1960 por diseños electrónicos o estáticos que utilizaban transistores y tipos similares de elementos electrónicos. El circuito integrado permitió que los diseños estáticos fueran más ampliados y mejorados en la década de 1970.

Luego en los años 80 empezaron a aparecer el desarrollo de los microprocesadores, microprocesadores básicos programables y relés de protección multifunción microcontrolada.

Posteriormente en la década de 1990 la tecnología de los microprocesadores, junto con las mejoras en algoritmos matemáticos, impulsó el desarrollo de los relés numéricos que son extremadamente comunes por sus capacidades multifuncionales, bajos precios y confiabilidad.

Los relés de protección numéricos operan sobre la base de entradas de muestreo y salidas de control para proteger o controlar el sistema monitoreado. Las corrientes y/o voltajes del sistema, por ejemplo, no se monitorean de forma continua sino que, como todas las demás cantidades, se muestrean uno a la vez. Después de adquirir muestras de las formas de onda de entrada, los cálculos se realizan para convertir los valores muestreados incrementales en un valor final que representa la cantidad de entrada asociada en función de un algoritmo definido. Una vez que se puede establecer el valor final de una cantidad de entrada, el relé de protección puede tomar la comparación apropiada con un ajuste, o valor de referencia, o alguna otra acción, según sea necesario.

Dependiendo del algoritmo utilizado y otros requisitos de diseño o protección del sistema, el valor final puede calcularse muchas veces dentro de un solo ciclo de muestreo, o solo una vez durante muchos ciclos. La mayoría de los relés numéricos son multifuncionales y pueden considerarse dispositivos electrónicos inteligentes (IED) [4]. Estos elementos son los más comunes hoy en día debido a su versatilidad y capacidades de comunicación y almacenamiento, y además permiten ajustar diferentes tipos de funciones de protección.

## 1.3. Estructura del documento

Este proyecto es organizado de la siguiente manera:

En el Capítulo 2 se presentan los aspectos teóricos más importantes sobre los relés de sobrecorriente, así como los conceptos necesarios para su implementación en Neplan. En el Capítulo 3 se detallan los aspectos necesarios para coordinar relés de distancia. En el Capítulo 4 se ilustran los pasos requeridos para proteger un sistema de distribución usando fusibles. Finalmente se encuentran las conclusiones y recomendaciones derivadas de este proyecto.

# **Capítulo 2**

# **Relés de Sobrecorriente**

En este capítulo se presentan los aspectos teóricos más relevantes de los diferentes tipos de relés de sobrecorriente, las características empleadas para su coordinación por medio de un ejemplo de aplicación, así como la descripción detallada de la forma de ajustarlos y coordinarlos en Neplan.

### 2.1. Conceptos teóricos

### 2.1.1. Relé de corriente definida

En este tipo de relé, se presenta una operación instantánea cuando la corriente alcanza un valor prefijado (ver Figura 2.1). El ajuste de este relé se hace de tal forma que el extremo más alejado de la fuente, opere con el valor más bajo de corriente y progresivamente los ajustes van aumentando a medida que se vayan acercando a la fuente. Según esto, el dispositivo con menor ajuste opera primero y desconecta la carga en el punto más cercano a la falla. Este tipo de protección tiene la desventaja de ser poco selectiva para altos valores de cortocircuito. Esto se debe a la dificultad para distinguir la corriente de falla entre un punto y otro, cuando la impedancia entre ellos es pequeña en comparación a la impedancia de la fuente.

Por lo anterior, los relés de corriente definida no son muy utilizados como única protección de sobrecorriente. Su uso es común como unidad instantánea cuando hay otro tipo de protección [3-5]. Este relé tiene un único parámetro de ajuste el cual se conoce como corriente de ajuste, de arranque o de pickup.

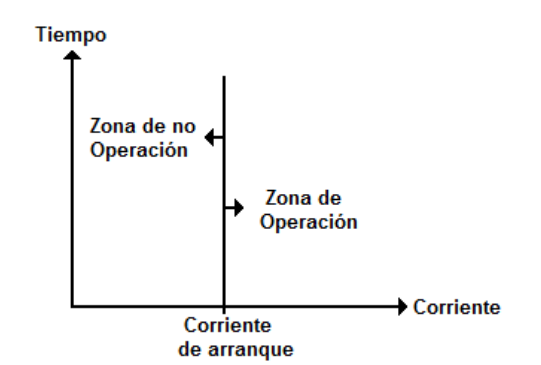

Figura 2.1. Relé de corriente definida

### 2.1.2. Relé de corriente definida y tiempo definido

Este tipo de relés permite ajustar la operación para diferentes niveles de corriente con diferentes tiempos de operación (ver Figura 2.2). Por lo tanto los ajustes se hacen en forma tal que el interruptor que alimenta la carga se dispare en el tiempo más corto y después sucesivamente los demás interruptores hacia la fuente, en tiempos cada vez mayores. La diferencia entre los tiempos de disparo para la misma corriente, se denominan tiempo de margen o de respaldo. Como en este relé el tiempo de operación puede ajustarse en valores definidos, no se presentan los inconvenientes del relé anterior, y por lo tanto, la protección es más selectiva.

Sin embargo, la gran desventaja con este método de discriminación, es que fallas cerca a la fuente que ocasionan las mayores corrientes, son clarificadas en un tiempo que puede ser relativamente grande. Este tipo de relés son muy utilizados cuando la impedancia de la fuente es mayor con respecto a la del elemento a proteger y por lo tanto los niveles de falla en el punto de ubicación del relé, son similares a los del extremo de la línea [3-5].

Este relé tiene dos parámetros de ajuste: *i*) la corriente de ajuste y *ii*) el tiempo de ajuste.

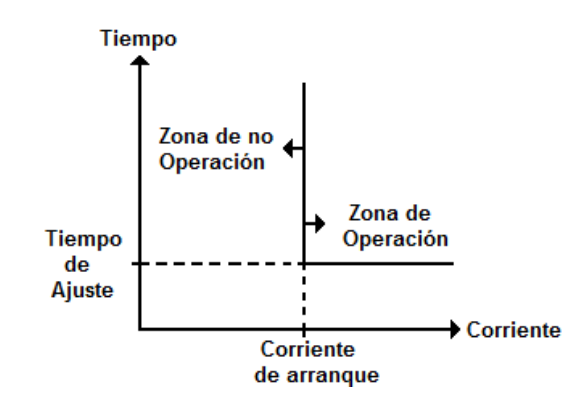

Figura 2.2. Relé de corriente definida y tiempo definido

### 2.1.3. Relé de tiempo inverso

La propiedad fundamental de estos relés es que operan en un tiempo inversamente proporcional a la corriente de falla de acuerdo a un grupo disponible de curvas características. Por lo tanto, la ventaja de estos relés sobre los anteriores es que ante altas corrientes pueden obtenerse tiempos de disparo muy cortos sin tener que sacrificar la selectividad (ver Figura 2.3).

Los relés de tiempo inverso se clasifican de acuerdo a la curva característica que determina la velocidad de operación. De esta manera se denominan como: inverso, muy inverso o extremadamente inverso, inverso moderado o definido (ver Figura 2.4). La diferencia entre estas curvas es que para una corriente dada ofrecen tiempos de operación diferentes a los de la curva estándar, los cuales pueden requerirse para una aplicación en particular [3-5]. Estos relés tienen dos parámetros de ajuste: *i*) la corriente de ajuste y *ii*) el dial (o curva de operación).

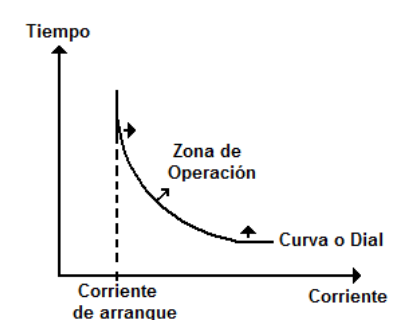

Figura 2.3. Relés de tiempo inverso

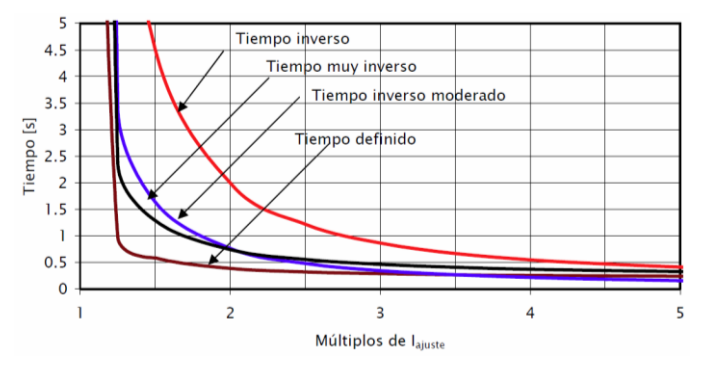

Figura 2.4. Tipos de relés de tiempo inverso [5]

Todos los tipos de curvas de operación de los relés se pueden modelar matemáticamente por medio de una ecuación característica. Existen dos formas: exponencial y polinomial, y de acuerdo normas internacionales (ANSI/IEEE, IEC) (ver Tabla 2.1).

| Tipo de Ecuación | Ejemplos                                                  |                                       |  |
|------------------|-----------------------------------------------------------|---------------------------------------|--|
|                  | Normas IEC:                                               | $t = a * DIAL / (M^n - 1)$            |  |
| Exponencial      | Normas ANSI:                                              | $t = a * DIAL / (M^n - 1) + b * DIAL$ |  |
| Dolinomial       | $t = C_0 + C_1 / (M-1) + C_2 / (M^2-1) + C_3 / (M^3-1) +$ |                                       |  |
| Politionnai      | $t = C_0 + C_1 / (M-1) + C_2 / (M-1)^2 + C_3 / (M-1)^3 +$ |                                       |  |

Tabla 2.1. Ecuaciones características [5]

Donde,

- a, b, n, c1, c2, c3 ... son las constantes de forma de la ecuación característica.
- M es la relación entre la corriente de operación del relé y su corriente de ajuste.

Las ecuaciones normalizadas tienen los siguientes valores de forma:

| Tipo de curva           | а    | n    |
|-------------------------|------|------|
| Tiempo inverso estándar | 0.14 | 0.02 |
| Muy inversa             | 13.5 | 1    |
| Extremadamente inversa  | 80   | 2    |
| Tiempo inverso largo    | 120  | 1    |

Tabla 2.2. Constantes de forma para ecuación exponencial (norma IEC)

Tabla 2.3. Constantes de forma para ecuación exponencial (norma ANSI)

| Tipo de curva           | а     | n    | b     |
|-------------------------|-------|------|-------|
| Tiempo inverso estándar | 59.5  | 2    | 1.8   |
| Muy inversa             | 39.22 | 2    | 0.982 |
| Extremadamente inversa  | 56.4  | 2    | 0.243 |
| Tiempo inverso largo    | 0.103 | 0.02 | 0.228 |

### 2.1.4. Relé de tiempo inverso con unidad instantánea

Este tipo de relés operan como resultado de la unión de dos de los relés descritos anteriormente: tiempo inverso y corriente definida. Estos últimos relés cuando trabajan con los de tiempo inverso, son denominados como unidad instantánea. Por lo tanto, estos relés tendrán dos zonas de operación: *i*) un tiempo diferente de cero el cual es dado por el dial y *ii*) un tiempo instantáneo dado por la unidad instantánea (o relé de corriente definida). De acuerdo a esto, estos relés tienen tres parámetros de ajuste: *i*) la corriente de ajuste, *ii*) el dial (o curva de operación) y *iii*) la corriente instantánea.

## 2.2. Coordinación de relés de sobrecorriente

### 2.2.1. Sistema de prueba

Para ilustrar la coordinación de los relés de sobrecorriente se considera el sistema de la Figura 2.5. Este sistema consta de tres líneas de sub-transmisión a 33 kV y demandas en los barrajes N2, N3 y N4. Los datos del sistema se ilustran en la Tabla 2.4.

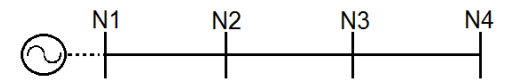

Figura 2.5. Sistema de prueba

| Elemento    | Impedancia [ohm] | Longitud [km] | Potencia [MVA] |
|-------------|------------------|---------------|----------------|
| Línea N1-N2 | 2.85 + j 6.084   | 15            |                |
| Línea N2-N3 | 1.52 + j 3.225   | 8             |                |
| Línea N3-N4 | 1.14 + j 2.434   | 6             |                |
| Carga N2    |                  |               | 18             |
| Carga N3    |                  |               | 3              |
| Carga N4    |                  |               | 6              |

Tabla 2.4. Datos del sistema de prueba

Para este sistema se asume la ubicación de los relés de sobrecorriente en las subestaciones N1, N2 y N3 para proteger las líneas N1-N2 (relé R3), N2-N3 (relé R2) y N3-N4 (relé R1), respectivamente. De acuerdo a esto, se ejecuta un flujo de carga para obtener las corrientes de operación normal (o carga) y las corrientes de cortocircuito en los barrajes cuando se presenta una falla simétrica o trifásica (ver Tablas 2.5 y 2.6). La relación de transformación de los transformadores de corriente (RTC) es seleccionada garantizando que no se presente saturación de los transformadores de corriente (TC), es decir, que el numerador sea mayor que la corriente nominal en su punto de ubicación.

Es preciso aclarar que en este proyecto: *i*) no se ilustra la coordinación de los relés de corriente definida, ya que no se emplean como una protección dentro de un sistema de potencia y *ii*) la coordinación de los relés está basada en la metodología descrita en [5].

| Relé | <b>Corriente nominal [A]</b> | RTC   |
|------|------------------------------|-------|
| R1   | 104.97                       | 150/5 |
| R2   | 157.45                       | 200/5 |
| R3   | 472.37                       | 500/5 |

Tabla 2.5. Corrientes del sistema de prueba

#### Tabla 2.6. Corrientes de cortocircuito

| Barraje | Corriente de cortocircuito [A] |  |
|---------|--------------------------------|--|
| N1      | 6240.37                        |  |
| N2      | 2016.88                        |  |
| N3      | 1441.19                        |  |
| N4      | 1183.10                        |  |

### 2.2.2. Relés de corriente definida y tiempo definido

Las condiciones para realizar esta coordinación son las siguientes:

- El intervalo de coordinación ( $\Delta t$ ) es 200 ms.
- Los parámetros del relé para corriente de ajuste (*Ia*) es de 0.5 a 30 veces la corriente nominal (5 A) en pasos de 0.5.
- El tiempo de ajuste (*ta*) está dado en un ajuste discreto de 0.1 a 3.0 segundos en pasos de 0.05.

Para cada relé se determinan sus parámetros de ajuste (*Ia y ta*), empezando por el relé más alejado de la fuente (o que no sean protección de respaldo de ninguna otra protección). De acuerdo a esto, el orden de coordinación es R1 (línea N3-N4), R2 (línea N2-N3) y R3 (línea N1-N2).

Para encontrar la corriente de ajuste de cada relé se emplea la siguiente ecuación:

$$I_{sec} = \frac{I_{ccNi}}{RTC}$$
(2.1)

Donde  $I_{ccNi}$  es la corriente de cortocircuito del nodo siguiente hacia la carga. Luego dicho valor es dividido entre 5A para tener un valor en múltiplos de la corriente nominal secundaria ( $xI_{nom}$ ). Finalmente el valor resultante es aproximado en función de los pasos de ajuste del relé.

Por lo tanto para R1 se tiene que:

$$I_{sec} = \frac{I_{ccN4}}{RTC} = \frac{1183.10 A}{(\frac{150}{5})} = 39.43 A \text{ (en el secundario del TC)}$$
(2.2)

Luego se divide entre 5A:

$$xI_{nom} = \frac{39.43\,A}{5A} = 7.87\tag{2.3}$$

De acuerdo a los ajustes del relé, se tiene que pueden ser: *i*) *xInom*=7.5 o *ii*) *xInom*=8.0. En este caso se toma el menor valor para garantizar un cubrimiento total de la línea. Este mismo procedimiento se repite, hasta encontrar los valores de ajuste de cada relé como se ilustra en la Tabla 2.7.

| Relé | xInom | t [seg] |
|------|-------|---------|
| R1   | 7.5   | 0.1     |
| R2   | 5.5   | 0.3     |
| R3   | 2.5   | 0.5     |

Tabla 2.7. Ajustes de los relés de corriente y tiempo definido

Para definir los tiempos de operación se empieza seleccionando el menor para el primer relé ( $t_{R1}$ =0.1 seg), y luego se suma el valor del tiempo de respaldo ( $\Delta t$ =0.2 seg) al tiempo del siguiente relé.

### 2.2.3. Relés de tiempo inverso

Las condiciones para realizar esta coordinación son las siguientes:

- El intervalo de coordinación ( $\Delta t$ ) es 200 ms.
- Los parámetros del relé para corriente de ajuste (*Ia*) es de 0.4 a 4.0 veces la corriente nominal (5 A) en pasos de 0.05.
- El Dial está dado en un ajuste discreto de 0.1 a 1.0 en pasos de 0.05.
- La corriente de arranque de los relés no debe ser menor a 1.5 veces la corriente nominal del elemento a proteger. Para esto se usa el factor de sobrecarga (*K*=1.5).
- Se emplea la Norma IEC, con *a*=0.14 y *n*=0.02 (curva inversa estándar).

Para cada relé se determinan sus parámetros de ajuste (*Ia* y *Dial*), empezando por el relé más alejado de la fuente (o que no sean protección de respaldo de ninguna otra protección). De acuerdo a esto, el orden de coordinación es R1 (línea N3-N4), R2 (línea N2-N3) y R3 (línea N1-N2).

Para encontrar la corriente de ajuste de cada relé se emplea la siguiente ecuación:

$$I_{sec} = \frac{K * Inom}{RTC}$$
(2.4)

Luego dicho valor es dividido entre 5A para tener un valor en múltiplos de la corriente nominal secundaria ( $xI_{nom}$ ). Finalmente el valor resultante es aproximado en función de los pasos de ajuste del relé.

Por lo tanto para R1 se tiene que:

$$I_{sec} = \frac{1.5*104.97 A}{(\frac{150}{5})} = 5.24 A \ (en \ el \ secundario \ del \ TC)$$
(2.5)

Luego se divide entre 5A:

$$xI_{nom} = \frac{5.24 \, A}{5A} = 1.049 \tag{2.6}$$

De acuerdo a los ajustes del relé, se tiene que pueden ser: *i*) *xInom*=1.00 o *ii*) *xInom*=1.05. En este caso se toma el mayor valor para garantizar el cumplimiento del factor de seguridad (*K*). Este mismo procedimiento se repite, hasta encontrar los valores de ajuste de cada relé como se ilustra en la Tabla 2.8.

Tabla 2.8. Corrientes de ajuste de los relés de tiempo inverso

| Relé | xInom | Ia [A] |
|------|-------|--------|
| R1   | 1.05  | 157.5  |
| R2   | 1.20  | 240    |
| R3   | 1.45  | 725    |

Para encontrar el Dial de cada relé se empieza con el relé más alejado de la fuente. Como R1 no tiene ningún requerimiento de tiempo de operación mínimo, entonces se selecciona el menor Dial (Dial<sub>R1</sub>=0.10). Luego aplicando las ecuaciones (2.7) y (2.8), y teniendo en cuenta la metodología de coordinación descrita en [5], se hallan los Dial de R2 y R3.

$$Dial_{R_i} = \frac{t \ (M^{0,02} - 1)}{0.14} \tag{2.7}$$

Siendo

$$M = \frac{I_{ccNi}}{I_a} \tag{2.8}$$

Al aplicar la metodología se obtienen los siguientes valores de los Dial, para cada relé:

| Elemento | Dial |
|----------|------|
| R1       | 0.10 |
| R2       | 0.15 |
| R3       | 0.10 |

Tabla 2.9. Dial de los relés de tiempo inverso

### 2.2.4. Relés de tiempo inverso con unidad instantánea

Las condiciones para realizar esta coordinación son las siguientes:

- El intervalo de coordinación ( $\Delta t$ ) es 200 ms.
- Los parámetros del relé para corriente de ajuste (*Ia*) es de 0.4 a 4.0 veces la corriente nominal (5 A) en pasos de 0.05.
- El Dial está dado en un ajuste discreto de 0.1 a 1.0 en pasos de 0.05.
- Los parámetros del relé para corriente instantánea (*linst*) es de 0.5 a 50 veces la corriente nominal (5 A) en pasos de 0.5.
- La corriente de arranque de los relés no debe ser menor a 1.5 veces la corriente nominal del elemento a proteger. Para esto se usa el factor de sobrecarga (*K*=1.5).
- Se emplea la Norma IEC, con *a*=0.14 y *n*=0.02 (curva inversa estándar).

Para cada relé se determinan sus parámetros de ajuste (*Ia, Dial y linst*), empezando por el relé más alejado de la fuente (o que no sean protección de respaldo de ninguna otra protección). De acuerdo a esto, el orden de coordinación es R1 (línea N3-N4), R2 (línea N2-N3) y R3 (línea N1-N2).

Los valores de la corriente de ajuste son los mismos que los obtenidos para los relés de tiempo inverso (ver Tabla 2.8).

Para encontrar la corriente instantánea de cada relé, se debe tener en cuenta el tipo de elemento que están protegiendo. Para líneas entre subestaciones se define un valor de *K* veces la corriente de cortocircuito al final de la línea, siendo *K*=1.1 [5]. Por lo tanto:

$$I_{inst} = \frac{K * I_{ccNi}}{RTC}$$
(2.9)

Luego dicho valor es dividido entre 5A para tener un valor en múltiplos de la corriente nominal secundaria ( $xI_{nom}$ ). Finalmente el valor resultante es aproximado en función de los pasos de ajuste del relé.

Por lo tanto para R1 se tiene que:

$$I_{sec} = \frac{1.1*1183.10 A}{(\frac{150}{5})} = 43.38 A \text{ (en el secundario del TC)}$$
(2.10)

Luego se divide entre 5A:

$$xI_{nom} = \frac{43.38\,A}{5A} = 8.67\tag{2.11}$$

De acuerdo a los ajustes del relé, se tiene que pueden ser: *i*) *xInom*=8.5 o *ii*) *xInom*=9.0. En este caso se toma el mayor valor para garantizar el cumplimiento del factor de seguridad (*K*). Este mismo procedimiento se repite, hasta encontrar los valores de ajuste de cada relé como se ilustra en la Tabla 2.10.

| Relé | xInom | Iinst [A] |
|------|-------|-----------|
| R1   | 9.0   | 1500      |
| R2   | 8.0   | 1600      |
| R3   | 4.5   | 2250      |

Tabla 2.10. Corrientes instantáneas de los relés

Para encontrar el Dial de cada relé se empieza con el relé más alejado de la fuente. Como R1 no tiene ningún requerimiento de tiempo de operación mínimo, entonces se selecciona el menor Dial (Dial<sub>R1</sub>=0.10). Luego aplicando las ecuaciones (2.7) y (2.8), y teniendo en cuenta la metodología de coordinación descrita en [5], se hallan los Dial de R2 y R3.

Al aplicar la metodología se obtienen los siguientes valores de los Dial, para cada relé:

| es de tiempo | mver s |
|--------------|--------|
| Elemento     | Dial   |
| R1           | 0.10   |
| R2           | 0.15   |
| R3           | 0.10   |

Tabla 2.11. Dial de los relés de tiempo inverso con unidad instantánea

## 2.3. Implementación en Neplan

Es preciso aclarar que para llevar a cabo esta implementación, se asume que el usuario tiene conocimiento previo de las herramientas básicas que ofrece Neplan.

### 2.3.1. Relés de corriente definida y tiempo definido

Una vez se implementa el sistema de la Figura 2.5, se procede a ubicar los relés R1 (línea N3-N4), R2 (línea N2-N3) y R3 (línea N1-N2) en las subestaciones respectivas (ver Figura 2.6). En esta figura los números en paréntesis identifican cada uno de los elementos involucrados: **(1)** equivalente de red, **(2)** líneas de sub-transmisión, **(3)** cargas y **(4)** relés de sobrecorriente. Antes de empezar a realizar la coordinación de las protecciones de sobrecorriente, debemos de ejecutar el flujo de carga para conocer el valor de las corrientes que circulan por el sistema propuesto.

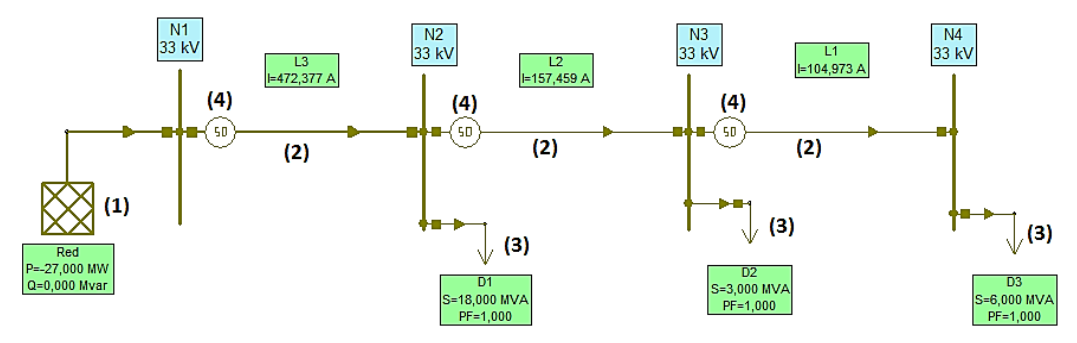

Figura 2.6. Sistema de prueba implementado en Neplan

Los relés se seleccionan de la barra de herramientas ubicada al lado derecho de la pantalla principal en la opción protecciones/switches (ver recuadro rojo en la Figura 2.7). Al dar doble clic en esta opción se despliega el menú ilustrado en la Figura 2.8. Para ubicar estos elementos en el sistema de prueba se arrastran con el mouse hasta el lugar donde se deseen instalar.

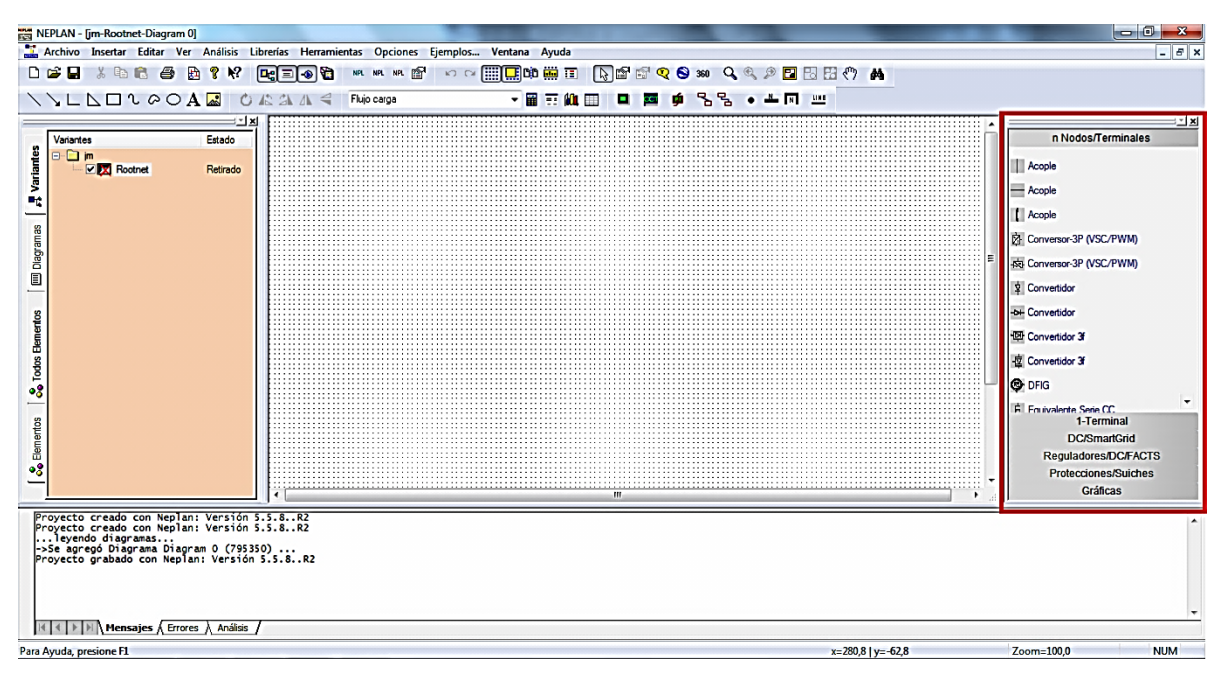

Figura 2.7. Pantalla principal de Neplan

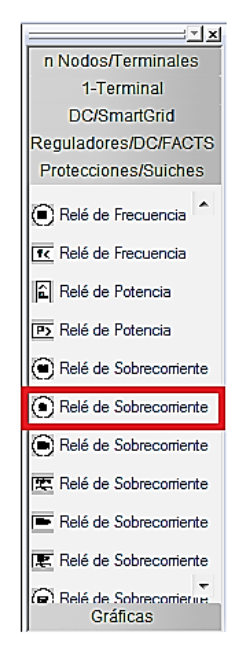

Figura 2.8. Menú de elementos de protección

Una vez situados los relés de sobrecorriente, se deben configurar ingresando sus parámetros de ajuste. Al dar doble clic sobre el relé (en el sistema de potencia), aparece la ventana de la Figura 2.9, en la cual se deben ingresar sus datos de configuración. Para realizar esta acción se tiene la opción *"Tipo"* resaltada con el número **(5)** en la cual es posible la selección del relé a través de una librería (estos tipos de relés ofrecen diferentes curvas y fabricantes, las cuales son seleccionadas de acuerdo a la necesidad del usuario). Sin embargo para la red propuesta en la Figura 2.5, se procede a realizar la configuración del relé paso por paso.

| Relé de Sobrecorriente | Springton, Survey of                             | X                                                                      |
|------------------------|--------------------------------------------------|------------------------------------------------------------------------|
| Rele de Sobrecorrente  | Parámetros         Nombre       R1         Tipo: | Característica (7)<br>Biminar Características<br>Corrligur. Automática |
| Copiar Pegar Lib       | erría Exportar                                   | Aceptar Cancelar Color Ayuda                                           |

Figura 2.9. Selección del tipo de relé de sobrecorriente

Al dar clic en la opción "*Característica*" (identificada con el número **(7)**) se despliega el menú de la Figura 2.10, en donde se hace la selección del modelo de la curva (color y trazo geométrico), para ser diferenciada con la de otros relés al ser graficada en un único diagrama (ver recuadro rojo). Se puede observar que en la parte superior izquierda se ilustran gradualmente los pasos para configurar cada relé (en este caso: paso 1 de 3 – *step 1 of 3*).

| Overcurrent Relay                                                                                                    | <b>— X</b> —           |
|----------------------------------------------------------------------------------------------------|------------------------|
| Info/View Technical Data Characteristics                                                                                          |                        |
| Nombre         R1         ID         795012           Ubicación         N3         Un /kV         33           Destino         L1 | Modelo de Curva:       |
| Descripción                                                                                                    |                        |
|                                                                                                    |                        |
|                                                                                                    | Color                  |
|                                                                                                    |                        |
|                                                                                                    |                        |
|                                                                                                    |                        |
|                                                                                                    | Aceptar Cancelar Ayuda |

Figura 2.10. Selección del modelo de curva

Una vez se determina el trazado del relé (color y forma), se da clic en el botón "*siguiente*", desplegándose el menú de la Figura 2.11.

| Tipo<br>Descripción |                                                           |                                                                                                    |
|---------------------|-----------------------------------------------------------|----------------------------------------------------------------------------------------------------|
| Librería<br>(8)     | C:\Users\Administrador\Desktop\Protecciones en neplan\car | rpeta archivos ricardo\N\Librerias adicio\GEC Fuses.sd                                               |
| lr∕A<br>Ib∕A        | 150<br>150 lb / lr 1<br>Cenominación lb                   | Burden         0           S / VA         0           cos(phi)         1           Ir2 / A         1 |
| 10 / А<br>Њ0 / А    | 10 = Ir<br>150<br>150 Ib0 / 10 1<br>Cenominación Ib0      | (9)<br>Breaker delay<br>tb / s 0<br>Restaurar relación / pu 1<br>Superposición total                 |
|                     |                                                           | -1- 17<br>-2- 19 19 10 10<br>-3- 19 19 10                                                            |

Figura 2.11. Datos técnicos del relé

En este menú existe la opción de selección de relés de otras librerías en **(8)** y la configuración de las corrientes del sistema de protecciones en **(9)** (recuadro rojo). Para realizar la configuración de las corrientes es importante resaltar que  $I_r/A$  corresponde al numerador de la RTC del relé asociado.

Otra forma de ingresar los datos de la opción **(9)** es a través de TC, los cuales se encuentran en el menú de la Figura 2.8 en la opción *"protecciones/switches"*. En este caso se debe de colocar un TC para cada relé y se debe configurar la RTC de acuerdo a los valores de corriente  $(I_r)$  que circulan por cada elemento, como se observa en la Figura 2.12. El TC debe de ser obtenido de la opción **(6)** de la Figura 2.9 y de forma automática la opción **(9)** de la Figura 2.11, es configurada.

| Transform. de Corriente  | term Sprophy. Surface Apr-                                                       |                  | ×           |
|--------------------------|----------------------------------------------------------------------------------|------------------|-------------|
| Parámetros<br>Saturación | Parámetros                                                                       |                  |             |
| Datos de Usuario         | Nombre: CT1<br>Tipo:<br>I*1 . A: 150<br>I*2 . A: 5 →<br>I*1(15) A: 0<br>I*1 A: 0 |                  |             |
|                          |                                                                                  |                  |             |
| Copiar Pegar Lib         | rería Exportar                                                                   | Aceptar Cancelar | Color Ayuda |

Figura 2.12. Configuración del TC

Una vez se definen estos valores, se da clic en *"siguiente"*, desplegándose el menú de la Figura 2.13 (ver en la parte superior derecha: paso 3 de 3 – *step 3 of 3*). Finalmente se hace el ajuste de la curva, para lo cual se debe tener en cuenta que si se seleccionó un relé de la librería, este traerá unas curvas por defecto **(10)**. En el recuadro identificado con la opción **(11)** se debe configurar el dial del relé y el rango de la corriente de ajuste (arranque o pickup) del relé. Al dar clic en esta opción se despliega el menú de la Figura 2.14.

| New Relay - Step 3 of 3 - Units and Characteristi | c        |                  |            | ×      |
|---------------------------------------------------|----------|------------------|------------|--------|
|                                                   | 1000 s   | 1                | r          |        |
|                                                   | 1000 3   |                  |            |        |
|                                                   | (10)     |                  |            |        |
|                                                   |          |                  |            |        |
|                                                   | 100 s    |                  |            |        |
|                                                   |          |                  |            |        |
|                                                   |          |                  |            |        |
|                                                   | 10.0 5   |                  |            |        |
|                                                   |          |                  |            |        |
| (11) 🔄 🗙 🛐 🔛 🔛                                    |          |                  |            |        |
| Ajustes:                                          |          |                  |            |        |
| Corriente i/pu 🤄 1 😥                              | 1,0 s    |                  |            |        |
| i/kA 1                                            |          |                  |            |        |
| Tiempo t/pu  1                                    |          |                  |            |        |
| Carácterística 🗸                                  | 0,100 s  |                  |            |        |
| bloqueado                                         |          |                  |            |        |
| Función                                           |          |                  |            |        |
|                                                   |          |                  |            |        |
| - 1 - Parameter Set - 1 -                         | 0,100 lr | 1,0 lr           | 10,0 lr    | 100 lr |
|                                                   |          |                  |            |        |
|                                                   |          | < Atrás Finaliza | r Cancelar | Ayuda  |
|                                                   |          |                  |            |        |

Figura 2.13. Características del relé

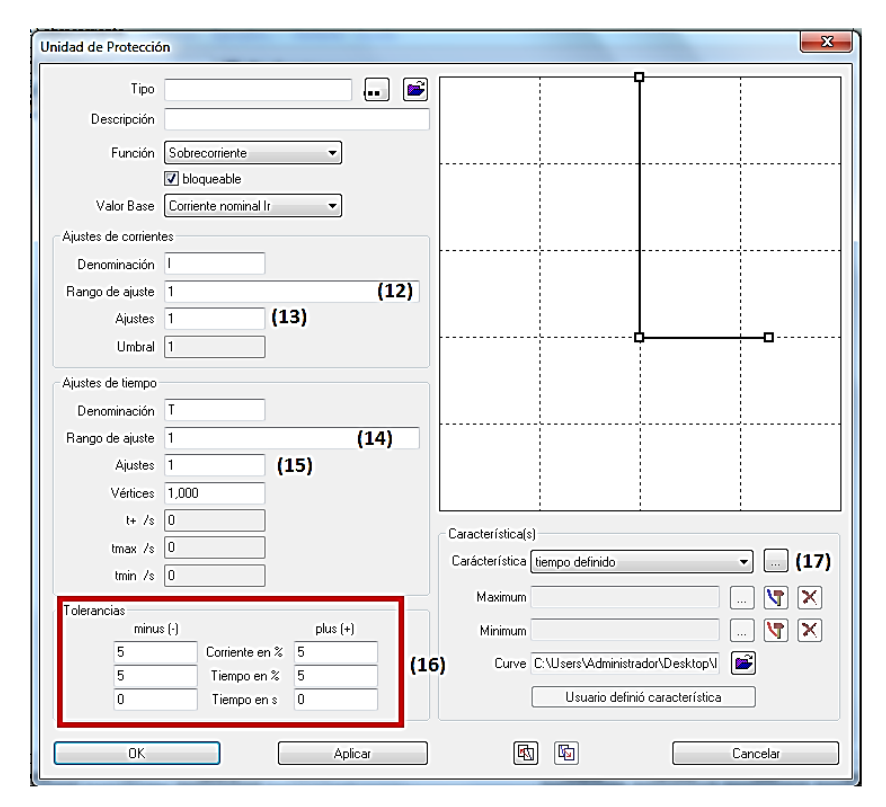

Figura 2.14. Ingreso de parámetros de ajuste

En la opción **(12)** (Rango de ajuste) se ingresan los valores de los parámetros del relé para la corriente de ajuste, del siguiente modo: " $xInom_{min} - paso - xInom_{max}$ ". Para este caso se realizó un ajuste desde 0.5 ( $xInom_{min}$ ) hasta 30 ( $xInom_{max}$ ) en pasos de 0.5. En la opción **(13)** (Ajustes) se ingresa el valor seleccionado de la corriente de ajuste.

En la opción **(14)** (Rango de ajuste) se ingresa el rango del tiempo de operación del relé del siguiente modo: " $t_{min} - paso - t_{max}$ ". Para este caso se realizó un ajuste discreto desde 0.1 ( $t_{min}$ ) hasta 3.0 ( $t_{max}$ ) en pasos de 0.05 segundos. En la opción **(15)** (Ajustes) se ingresa el tiempo seleccionado para el relé.

La configuración de la tolerancia se hace de acuerdo a la necesidad del usuario y se introduce en la opción **(16)**. En la opción **(17)** se puede seleccionar el tipo de relé, norma y tipo de curva. Para este caso se selecciona la característica de tiempo definido (ver Figura 2.15).

| Características disponibles | -                                        |                              | x                                        |
|-----------------------------|------------------------------------------|------------------------------|------------------------------------------|
| 🔲 Característica i/t (1)    |                                          |                              |                                          |
| 🗖 Característica i/t (2)    |                                          |                              |                                          |
| Característica i/t (3)      |                                          |                              |                                          |
| 🔽 tiempo definido           | Change to<br>definite time<br>for I/Ir > |                              | Change to<br>definite time<br>for I/Ir > |
| 🔲 IEC normal inverse        | 0                                        | ANSI normal inverse          | 0                                        |
| EC very inverse             | 0                                        | ANSI short inverse           | 0                                        |
| EC extremely inverse        | 0                                        | ANSI long inverse            | 0                                        |
| IEC short inverse           | 0                                        | ANSI moderately inverse      | 0                                        |
| 🔲 IEC long inverse          | 0                                        | ANSI very inverse            | 0                                        |
| EC residual dependent       | 0                                        | ANSI extremely inverse       | 0                                        |
| ASA short time inverse      | 0                                        | ANSI definite inverse        | 0                                        |
| ASA long time inverse       | 0                                        | E IEEE C37.112 moderately in | 0                                        |
| 🔲 inversa def. por usuario  | 0                                        | EEE C37.112 very inverse     | 0                                        |
| ABB SACE PRx-L              | 0                                        | EEE C37.112 extremely inv    | 0                                        |
|                             |                                          | IEEE U1 moderately inverse   | 0                                        |
| E IECOUZUS-O SUDIECAIga     |                                          | IEEE U2 inverse              | 0                                        |
| ABB RI-type inverse         |                                          | IEEE U3 very inverse         | 0                                        |
| ABB RXIDG-type inverse      |                                          | IEEE U4 extremely inverse    | 0                                        |
|                             |                                          | EEE U5 short-time inverse    | 0                                        |
| ОК                          |                                          |                              | Cancelar                                 |

Figura 2.15. Características disponibles de curvas

Para ajustar los relés R2 y R3 se repiten los pasos descritos previamente. Es importante recordar que los parámetros de los tres relés se encuentran en la Tabla 2.7.

Una vez se han involucrado todos los parámetros de los relés, se procede a verificar su funcionamiento a través de la simulación de diversas fallas. En este caso solamente se simuló una falla trifásica al 50% de la línea N3-N4, donde R1 es la protección principal, y R2 y R3 las protecciones de respaldo, respectivamente. El valor de la corriente de cortocircuito en este lugar es 1299.48 A.

Al presentarse una falla en cualquier elemento de la red, los resultados de tiempo de operación y corriente de falla se pueden observar en una gráfica. Para esto se debe dar clic en la pantalla principal de Neplan (ver Figura 2.7) sobre la opción "*Análisis > Protección de sobrecorriente > Gráfico del último cálculo*". Al seguir estos pasos se despliegan las gráficas de la Figura 2.16, donde las líneas en amarillo, azul y violeta están asociadas a las características operativas de los relés R1, R2 y R3, respectivamente. La corriente de cortocircuito se ilustra con una doble línea vertical con trazado continuo (en color negro). Se aprecia que el tiempo de operación de R1 ante esta falla es 0.1 segundo.

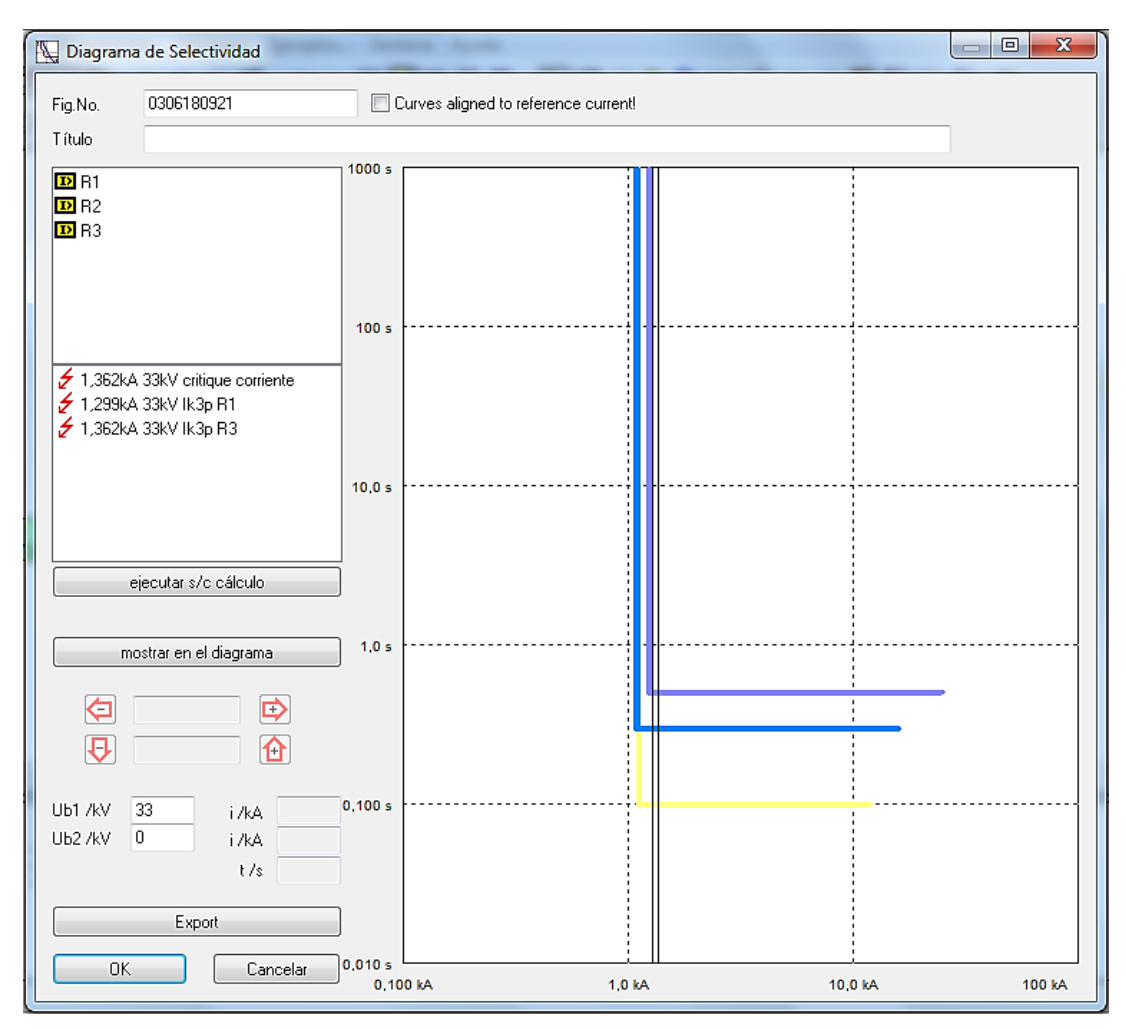

Figura 2.16. Curvas operativas de los relés del sistema

### 2.3.2. Relés de tiempo inverso

Una vez situados los relés de sobrecorriente, se deben configurar ingresando sus parámetros de ajuste siguiendo los mismos pasos descritos en el numeral anterior. Se debe poner especial cuidado en ingresar adecuadamente los valores de la RTC del TC asociado a cada relé. La diferencia en la configuración entre estos tipos de relés se tiene desde la opción **(12)** (ver Figura 2.14), en la cual se ingresan los valores de los parámetros del relé para la corriente del siguiente modo: *"xInom<sub>min</sub> – paso - xInom<sub>max</sub>"*. Para este caso se realizó un ajuste desde 0.4

(*xInom<sub>min</sub>*) hasta 4.0 (*xInom<sub>max</sub>*) en pasos de 0.05. En la opción **(13)** (Ajustes) se ingresa el valor seleccionado de la corriente de ajuste.

En la opción **(14)** se ingresan los valores de los parámetros del relé del Dial del siguiente modo: " $Dial_{min} - paso - Dial_{max}$ ". Para este caso se realizó un ajuste discreto desde 0.1 ( $Dial_{min}$ ) hasta 1.0 ( $Dial_{max}$ ) en pasos de 0.05. En la opción **(15)** (Ajustes) se ingresa el Dial seleccionado para el relé.

La configuración de la tolerancia se hace de acuerdo a la necesidad del usuario y se introduce en la opción **(16)**. En la opción **(17)** se puede seleccionar el tipo de relé, norma y tipo de curva (ver Figura 2.15). Para este caso se selecciona la característica de tiempo normal inverso usando la Norma IEC (*IEC normal inverse*), cuyas constantes de forma son a=0.14 y n=0.0 (ver Tabla 2.2).

Para ajustar los relés R2 y R3 se repiten los pasos descritos previamente. Una vez se han involucrado todos los parámetros de los relés, se procede a verificar su funcionamiento a través de la simulación de diversas fallas. Al igual que en el relé anterior, se simuló una falla trifásica al 50% de la línea N3-N4 (*Icc*=1299.48 A). Los tiempos de operación de cada relé ante esta falla, se ilustran en la Figura 2.17.

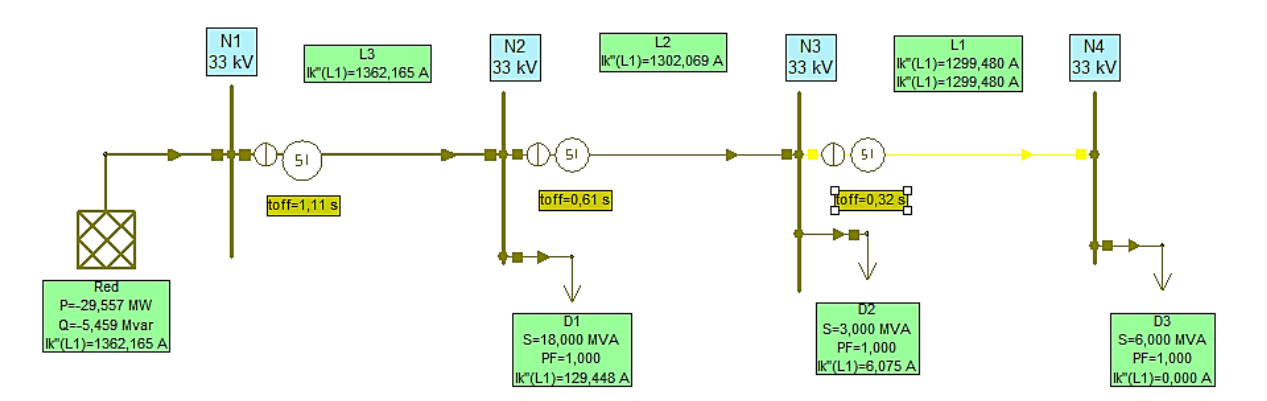

Figura 2.17. Tiempos de operación ante la falla en la Línea N3-N4

El comportamiento de los relés se aprecia en la Figura 2.18, donde las curvas en azul, naranja y rojo están asociadas a las características operativas de los relés R1, R2 y R3, respectivamente. La corriente de cortocircuito se ilustra con una doble línea vertical con trazado continuo (en color negro).

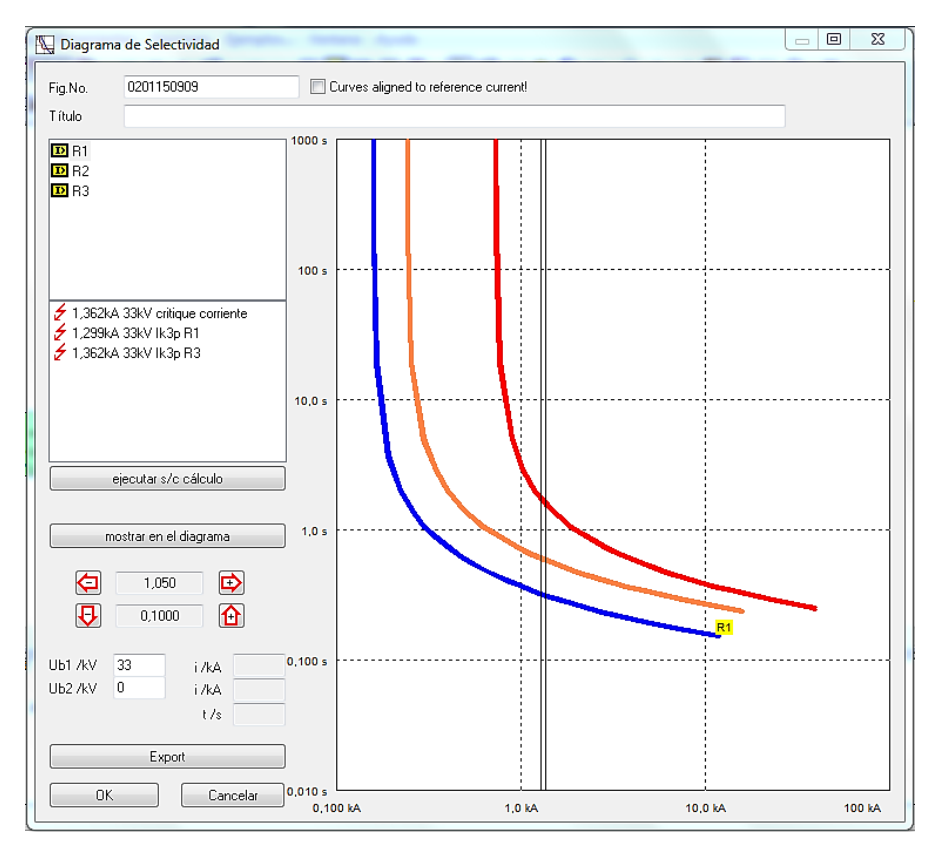

Figura 2.18. Curvas operativas de los relés del sistema

Para verificar teóricamente el comportamiento de los relés, se emplea la Ecuación (2.11), donde *Icc*=1299.48, e *Ia* y *Dial* son los valores de ajuste de cada relé (en amperios).

$$t = \frac{0.14 * Dial_{R_i}}{(I_{ccNi} / Ia)^{0.02} - 1}$$
(2.11)

Por lo tanto para los relés R1, R2 y R3 se tiene que:

$$t_{R1} = \frac{0.14 * 0.10}{(1299.48 \, A \, / 157.5 A)^{0.02} - 1} = 0.32 \, seg \tag{2.12}$$

$$t_{R2} = \frac{0.14 * 0.15}{(1299.48 \, A \,/ \, 240 \, A)^{0.02} - 1} = 0.61 \, seg \tag{2.13}$$

$$t_{R3} = \frac{0.14 * 0.15}{(1299.48 \, \text{A} \, / \, 725 \, \text{A})^{0,02} - 1} = 1.78 \, \text{seg}$$
(2.14)

En la Tabla 2.12 se muestra una comparación de los resultados obtenidos, donde se observa la exactitud de los valores obtenidos con Neplan y en forma teórica.

| Dolá | Tiempos de operación [seg] |         |  |
|------|----------------------------|---------|--|
| Rele | Neplan                     | Teórico |  |
| R1   | 0.3                        | 0.3     |  |
| R2   | 0.6                        | 0.6     |  |
| R3   | 1.1                        | 1.1     |  |

Tabla 2.12. Tiempo de operación de los relés de tiempo inverso

### 2.3.3. Relés de tiempo inverso con unidad instantánea

Una vez situados los relés de sobrecorriente, se deben configurar ingresando sus parámetros de ajuste siguiendo los mismos pasos descritos en los numerales anteriores.

Para la configuración de este tipo de relés se emplea el relé SPAC 635 C (IDMT) obtenido de la librería del Neplan (ver la opción **(8)** en la Figura 2.11), el cual trae unas curvas por defecto (ver opción **(10)** en la Figura 2.19). En el recuadro identificado con la opción **(11)** se debe configurar: *i*) dial, *ii*) la corriente de ajuste y *iii*) la corriente instantánea del relé.

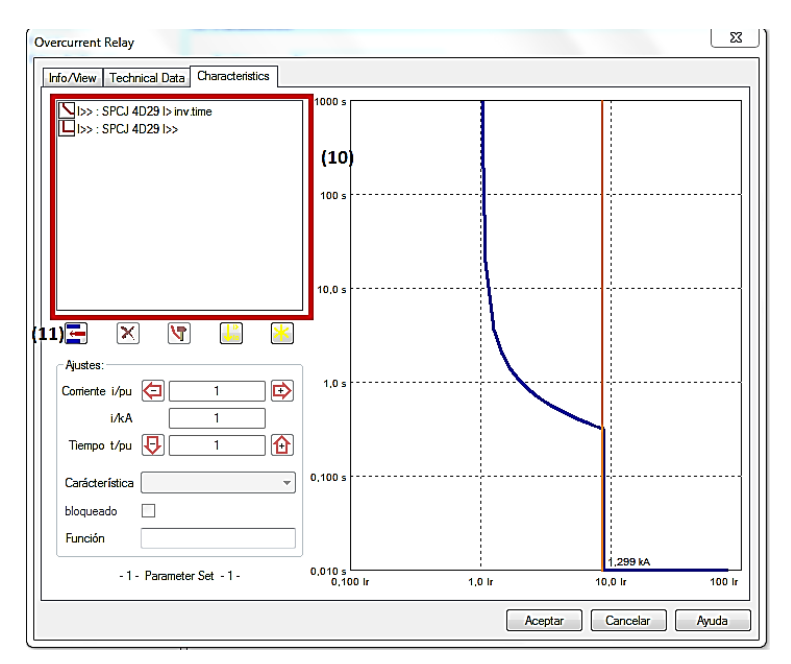

Figura 2.19. Características del relé

Para el caso de los relés de tiempo inverso con unidad instantánea se configura cada protección de forma independiente, es decir, se debe configurar la zona instantánea del relé, de forma independiente a la zona de la curva o Dial (ver Figuras 2.20 y 2.21). En la opción **(12)** se ingresan los valores de los parámetros del relé para la corriente instantánea del siguiente modo: "*xInom<sub>min</sub> – paso - xInom<sub>max</sub>*". Para este caso se realizó un ajuste desde 0.5 (*xInom<sub>min</sub>*) hasta 50 (*xInom<sub>max</sub>*) en pasos de 0.5. En la opción **(13)** (Ajustes) se ingresa el valor seleccionado de la corriente instantánea. En este relé el tiempo de operación es instantáneo (*t*=0).

| idad de Protecció   | ni                     |                                       |
|---------------------|------------------------|---------------------------------------|
| Tipo<br>Descripción |                        |                                       |
| Función             | Sobrecorriente         |                                       |
| Valor Base          | Corriente nominal Ir 🔹 |                                       |
| Ajustes de corrien  | tes                    |                                       |
| Denominación        | 1                      |                                       |
| Rango de ajuste     | 1 (12)                 |                                       |
| Ajustes             | 1 (13)                 |                                       |
| Umbral              | 1                      | <b>0</b>                              |
| Ajustes de tiempo   |                        |                                       |
| Denominación        | Т                      |                                       |
| Rango de ajuste     | 1                      |                                       |
| Ajustes             | 1                      |                                       |
| Vértices            | 1,000                  |                                       |
| t+ /s               | 0                      |                                       |
| tmax /s             | 0                      | Caracteristica(s)                     |
| tmin /s             | 0                      |                                       |
| Tolerancias         |                        | Maximum                               |
| minu                | s (-) plus (+)         | Minimum 🟹 🗙                           |
| 5                   | Corriente en % 5       | Curve C:\Users\Administrador\Desktop\ |
| 5                   | Tiempo en % 5          |                                       |
| U                   | Tiempo en s U          | Usuario derinio caracteristica        |

Figura 2.20. Ingreso de parámetros de ajuste instantáneos

En la opción **(14)** se ingresan los valores de los parámetros del relé para la corriente de ajuste del siguiente modo: " $xInom_{min} - paso - xInom_{max}$ ". Para este caso se realizó un ajuste desde 0.4 ( $xInom_{min}$ ) hasta 4.0 ( $xInom_{max}$ ) en pasos de 0.05. En la opción **(15)** (Ajustes) se ingresa el valor seleccionado de la corriente de ajuste.

En la opción **(16)** se ingresan los valores de los parámetros del relé del Dial del siguiente modo:  $Dial_{min} - Paso - Dial_max$  para este caso se realizó un ajuste discreto desde 0,1 hasta 1,0 en pasos de 0,05. En la opción **(17)** se ingresa el Dial determinado. La configuración de la tolerancia se hace de acuerdo a la necesidad del usuario y se introduce en la opción **(18)**.

| Unidad de Protecció | śn 📃 📃                                                       |
|---------------------|--------------------------------------------------------------|
| Tipo                | SPCJ 4D29 b inv.time                                         |
| Descripción         | updated                                                      |
| Función             | Sobrecorriente                                               |
|                     | V bloqueable                                                 |
| Valor Base          | Corriente nominal Ir 🔹                                       |
| Ajustes de corrient | tes                                                          |
| Denominación        |                                                              |
| Rango de ajuste     | 0,4-0,05-4,0 <b>(14)</b>                                     |
| Ajustes             | 1.05 (15)                                                    |
| Umbral              | 1                                                            |
| Ajustes de tiempo   |                                                              |
| Denominación        | T                                                            |
| Rango de ajuste     | 0,1-0,05-1,0 (16)                                            |
| Ajustes             | 0,1 (17)                                                     |
| tb /s               | 1,000                                                        |
| t+ /s               |                                                              |
| tmax /s             |                                                              |
| tmin /s             | Caracteristica IEC255-3 normal inverse                       |
| Tolerancias         | Maximum 🕅 🗙                                                  |
| minu                | s (-) plus (+) Minimum 🕅 🗙                                   |
| 1                   | Corriente en % 1 (18) Curve C:\Users\Administrador\Desktop\I |
| 1                   | Tiempo en % 1                                                |
| U                   |                                                              |
| ПК                  | Aplicar 🕅 🖾 Cancelar                                         |
|                     |                                                              |

Figura 2.21. Ingreso de parámetros de ajuste temporizados

Para ajustar los relés R2 y R3 se repiten los pasos descritos previamente. De manera similar a los casos anteriores, se simuló una falla trifásica al 50% de la línea N3-N4 (*Icc*=1299,48 A). Los tiempos de operación de cada relé ante esta falla, se ilustran en la Figura 2.22 y en la Tabla 2.13.

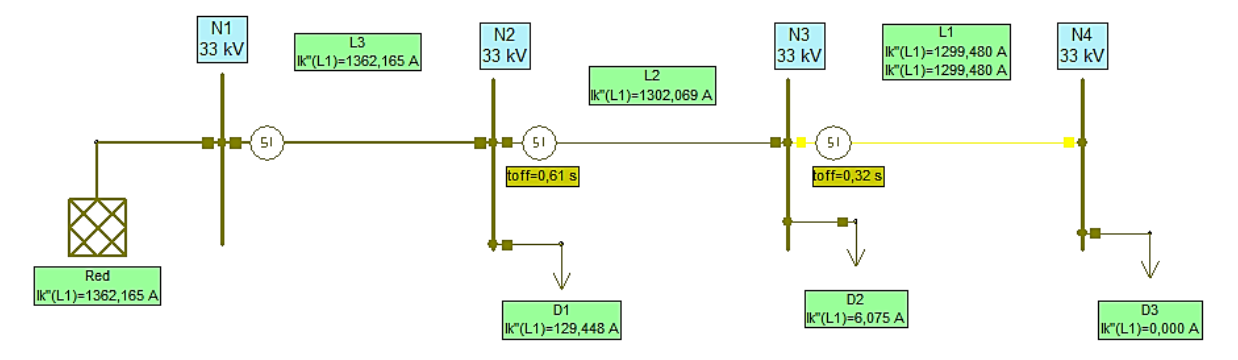

Figura 2.22. Tiempos de operación ante la falla en la Línea N3-N4

| Relé | Tiempo de operación [s] |
|------|-------------------------|
| R1   | 0.32                    |
| R2   | 0.61                    |
| R3   | No opera                |

Tabla 2.13. Tiempo de operación

El comportamiento de los relés se aprecia en la Figura 2.23, donde las curvas en amarillo, azul y naranja están asociadas a las características operativas de los relés R1, R2 y R3, respectivamente. La corriente de cortocircuito se ilustra con una doble línea vertical con trazado continuo (en color negro).

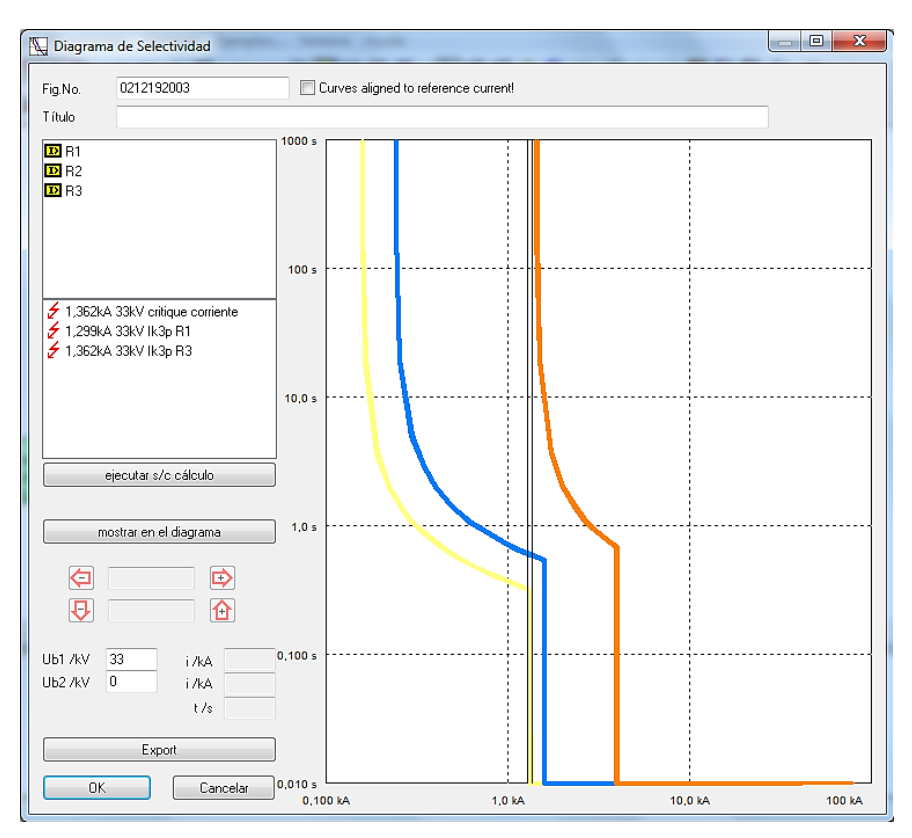

Figura 2.23. Curvas operativas de los relés del sistema

## **Capítulo 3**

# **Relés de Distancia**

En este capítulo se presentan los aspectos más relevantes de los relés de distancia, así como la descripción detallada de la forma de ajustarlos y coordinarlos en Neplan.

### 3.1. Sistema de prueba

Para ilustrar la coordinación de los relés de distancia se considera el sistema de la Figura 3.1. Este sistema consta de tres líneas de transmisión a 220 kV y demandas en los barrajes N2, N3 y N4. Los datos del sistema se ilustran en la Tabla 3.1.

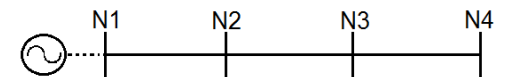

Figura 3.1. Sistema de prueba

| Elemento    | Impedancia [ohm] | Longitud [km] | Potencia [MVA] |
|-------------|------------------|---------------|----------------|
| Línea N1-N2 | 5.70 + j 66.15   | 90            |                |
| Línea N2-N3 | 6.34 + j 73.51   | 100           |                |
| Línea N3-N4 | 5.07 + j 58.80   | 80            |                |
| 7 Carga N2  |                  |               | 18             |
| Carga N3    |                  |               | 3              |
| Carga N4    |                  |               | 6              |

Tabla 3.1. Datos del sistema de prueba

Para este sistema se asume la ubicación de los relés de distancia en las subestaciones N1, N2 y N3 para proteger las líneas N1-N2 (relé R3), N2-N3 (relé R2) y N3-N4 (relé R1), respectivamente.

Como criterio de ajuste para las tres zonas de protección se ilustran en las Ecuaciones (3.1) a (3.3):

$$Zona \ 1 = 0.8 * ZLinea \ protegida \tag{3.1}$$

$$Zona 2 = 1.2 * ZLinea protegida$$
(3.2)

$$Zona \ 3 = 2.2 * ZLinea \ protegida \tag{3.3}$$

De acuerdo a lo anterior, se tiene que los ajustes de los tres relés son:

| Relé | Zona 1 | Zona 2 | Zona 3 |
|------|--------|--------|--------|
| R1   | 47.22  | 70.83  | 129.85 |
| R2   | 59.02  | 88.53  | 162.32 |
| R3   | 53.12  | 79.68  | 146.09 |

Tabla 3.2. Zonas de ajuste de los relés en Ohmios

### 3.2. Implementación en Neplan

Una vez se implementa el sistema de la Figura 3.1, se procede a ubicar los relés R1 (línea N3-N4), R2 (línea N2-N3) y R3 (línea N1-N2) en las subestaciones respectivas (ver Figura 3.2). En esta figura los números en paréntesis identifican cada uno de los elementos involucrados: (1) equivalente de red, (2) líneas de transmisión, (3) cargas, (4) relés de distancia y (5) transformadores de instrumentación. Antes de empezar a realizar la coordinación de las protecciones de sobrecorriente, se debe ejecutar el flujo de carga para conocer el valor de las corrientes que circulan por el sistema propuesto.

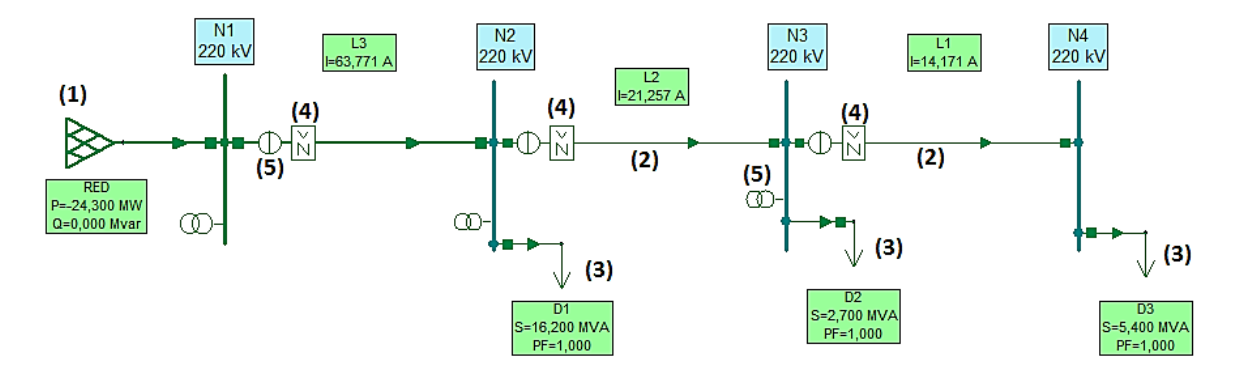

Figura 3.2. Sistema de prueba implementado en Neplan

Los relés de distancia y los transformadores de instrumentación se buscan en la barra de herramientas ubicada al lado derecho de la pantalla principal en la opción *"protecciones/switches"* (ver Figura 3.3). Al dar doble clic en esta opción se despliega el menú ilustrado en la Figura 3.4. Para ubicar estos elementos en el sistema de prueba basta con arrastrarlos con el mouse hasta el lugar donde se deseen instalar.

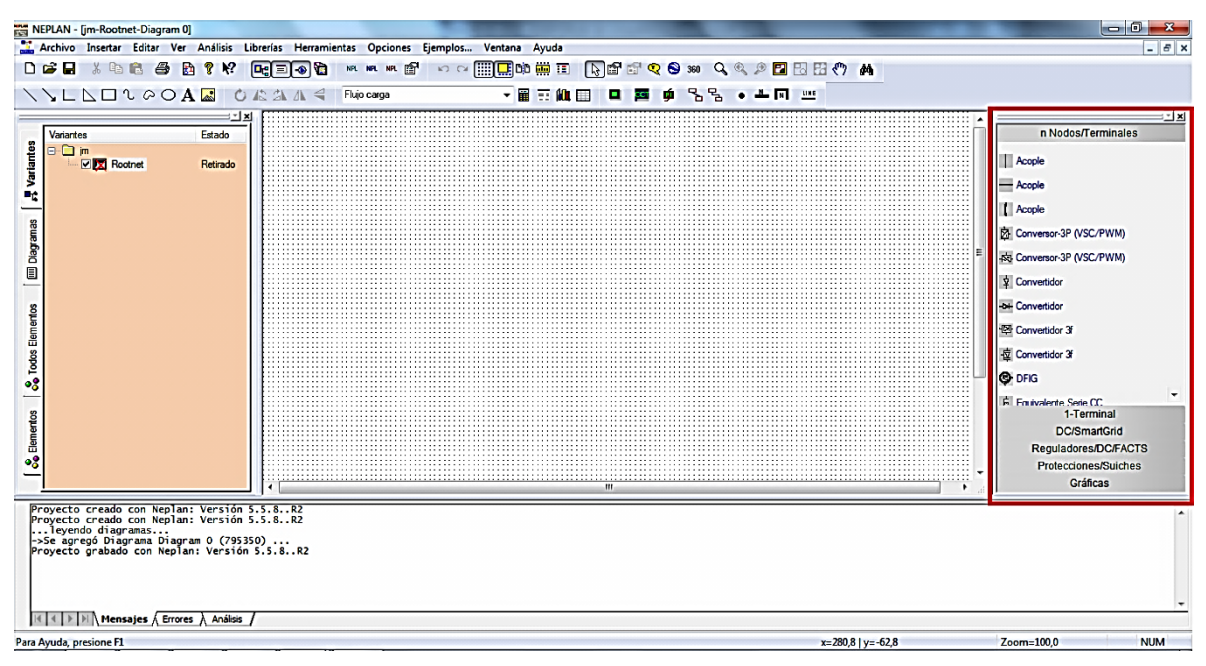

Figura 3.3. Pantalla principal de Neplan

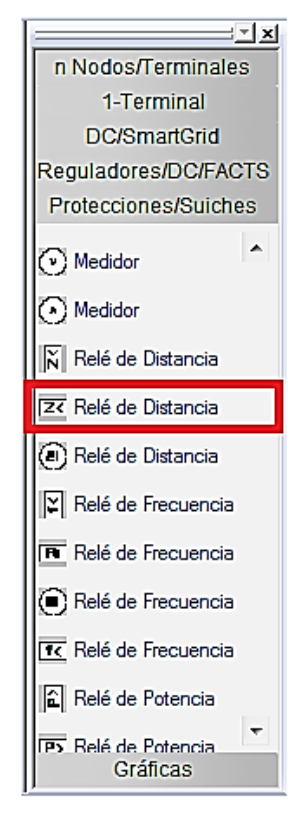

Figura 3.4. Menú de elementos de protección

Una vez situado el transformador de instrumentación se debe configurar la RTC de acuerdo a la corriente que circula por el elemento a proteger (ver Figura 3.5). Los relés de distancia, se deben configurar ingresando sus parámetros de ajuste. Al dar doble clic sobre el relé aparece la ventana de la Figura 3.6, en la cual se deben ingresar sus datos de configuración. Para esto se debe habilitar la opción **(6)** *"Usar TC/TP de la red"* con el fin de ingresar al relé datos como tensión en los nodos y RTC.

| Parámetros<br>Sturación<br>Portore.<br>Detos de Usuario<br>Nombre:<br>Too:<br>11. A 20<br>12. A 5<br>Ph(1a). A 0<br>Ph. A 0<br>Ph. | Transform. de Corriente                                                            | and Sprinter, Sectors April                                                                                                    |         | <b>—</b> X— |
|----------------------------------------------------------------------------------------------------|------------------------------------------------------------------------------------|----------------------------------------------------------------------------------------------------|---------|-------------|
|                                                                                                    | Transform. de Corriente<br>Parámetros<br>Saturación<br>Inform.<br>Datos de Usuario | Parámetros           Nombre:         Image: Comparison of the second second |         |             |
| Avida                                                                                                    | Conjar Penar Lib                                                                   | retia                                                                                                    | Acentar |             |

Figura 3.5. Configuración del TC

| Parametros                                                                                                    | Parámetros                                                                                                    |  |
|----------------------------------------------------------------------------------------------------|----------------------------------------------------------------------------------------------------|--|
| Arranque Carranque Con fallas L-E<br>Mediciones<br>Medición de fallas L-E<br>Schales Binarias<br>Respaldo<br>Configuración<br>Buscar Falla<br>Inform.<br>Datos de Usuario | warbre:       R1       Característica para ajuste         ipo:       Impedencias del relé       Cáracterística para ajuste         'Impedancias del relé       Impedancias del ralé       Impedancias del ralé         'Usar valores secundarios (N/NV)       Evaluación del daparo del Relé       Impedancias del race         'Usar valores secundarios (N/NV)       Evaluación del daparo del Relé       Impedancias del race         'Usar Valores secundarios (N/NV)       Evaluación del daparo del Relé       X de secuencia positiva         Datos transform. conterte/voltaje       X de secuencia positiva       X de secuencia positiva         'Usar TC/TP de la ref       (C)       1       Cace         Y de TP. / Y.       20000       Factor compensación para Relé Definido por usuario       K0:       0         Nr:       1833.333       Homalo Mao       -       Factor acoptam.mutuo de relé delrido por usuario         Nombre:       Impotar/Exportar Formato Rio       Impotar       Exportar       Impotar         'Impotar       Exportar       Impotar       Exportar       Impotar |  |

Figura 3.6. Configuración de los relés de distancia

Para configurar la zona de arranque del relé se debe hacer clic sobre la opción *"Arranque"* situada en el menú mostrado en la parte izquierda de la ventana de configuración del relé de distancia (Figura 3.6), apareciendo la ventana de la Figura 3.7. En este lugar se habilita en *"Tipo Arranque"* la opción de sobrecorriente **(7)** y en la *"Característica de Arranque"* en *"Estado"* se debe activar la casilla de la opción **(8)**.

| Parámetros     Arranque     Arranque con fallas L-E     Medición de fallas L-E     Medición de fallas     Co     Medición de fallas     Co     Medición de fallas     Medición de fallas     Medición de f | anque                                                      | Sobrecomiente Impedancia uque I2 / Ir: V2 / Vr: | 7)<br>0                  | VrkV: 12(<br>IrA: 20<br>I3 / Ir: 0<br>Phi1*: 0<br>Phi2*: 0 |                             |  |
|----------------------------------------------------------------------------------------------------|------------------------------------------------------------|-------------------------------------------------|--------------------------|------------------------------------------------------------|-----------------------------|--|
|                                                                                                    | lo - direccional 5<br>lireccional 5<br>límite de corriente | que<br>prización<br>s<br>s                      | Diagrama   Z  <br>Editar | Esta                                                       | ado<br>Activo<br>Activo (8) |  |
|                                                                                                    | / Ir: 0                                                    |                                                 |                          |                                                            |                             |  |

Figura 3.7. Configuración de la zona de arranque del relé de distancia

Posteriormente se debe configurar la representación de cómo se van a medir las fallas y sus tiempo de operación, para lo cual se hace clic en la opción *"Mediciones"* ubicada en la parte izquierda en la ventana de configuración del relé de distancia, apareciendo la ventana de la Figura 3.8. En este lugar se encuentran las diferentes zonas de protección; para este caso se habilitan: *i*) la zona 1 (señalada con **(9)**), *ii*) la zona 2 (señalada con **(10)**) y *iii*) la zona 3 (señalada con **(11)**).

| Relé de Distancia                                                                                                    | Spropher. Surface Av                                                        | and a                                  |                                          |                                                          | X         |
|----------------------------------------------------------------------------------------------------|-----------------------------------------------------------------------------|----------------------------------------|------------------------------------------|----------------------------------------------------------|-----------|
| Parámetros<br>Arrangue                                                                                                   | Mediciones                                                                  |                                        |                                          |                                                          |           |
| Image: Arranque con fallas L-E     Mediciones     Medición de fallas L-E     Image: Arrange Binarias     Image: Respaldo | Mediciones<br>Zona 1<br>Zona 1 ext.                                         | Temporización<br>0.1 s<br>0.1 s        | Diagrama   Z  <br>Editar)<br>Editar      | Estado<br>Ø Activo <b>(9)</b>                            |           |
| 🖾 Configuración<br>🛅 Buscar Falla<br>😱 Inform.<br>🚨 Datos de Usuario                                                     | Zona 2<br>Zona 3<br>Zona 4<br>Hacia atrás<br>Auto recierre                  | 0.4 s<br>0.7 s<br>1 s<br>0.1 s<br>0 s  | Editar)<br>Editar)<br>Editar)<br>Editar) | Activo (10)  Activo (11)  Activo  Activo  Activo  Activo |           |
|                                                                                                    | Oscilación de Potencia<br>Tiempo de Espera para<br>Tiempo de apertura del I | 0 s<br>habilitar 0<br>Interruptor 0,02 | Editar                                   | C Activo                                                 |           |
| Copiar Pegar Libr                                                                                                    | ería Exportar                                                               |                                        | Acepta                                   | r Cancelar Col                                           | lor Ayuda |

Figura 3.8. Configuración de las zonas de protección

Para realizar la configuración de cada zona se procede a hacer clic en la opción *"Editar"* en la casilla respectiva. Para editar la zona 1 (ver Figura 3.9), se selecciona el tipo de característica operativa en el plano R-X, seleccionando en *"Característica de Corriente"* en la opción **(12)** (*Tipo*) la característica *"Circulo"*, en **(13)** (*Dirección*) la operación *"Hacia Adelante"* y en **(14)** (*Radio*) el valor de la impedancia de ajuste presentada en la Tabla 3.2.

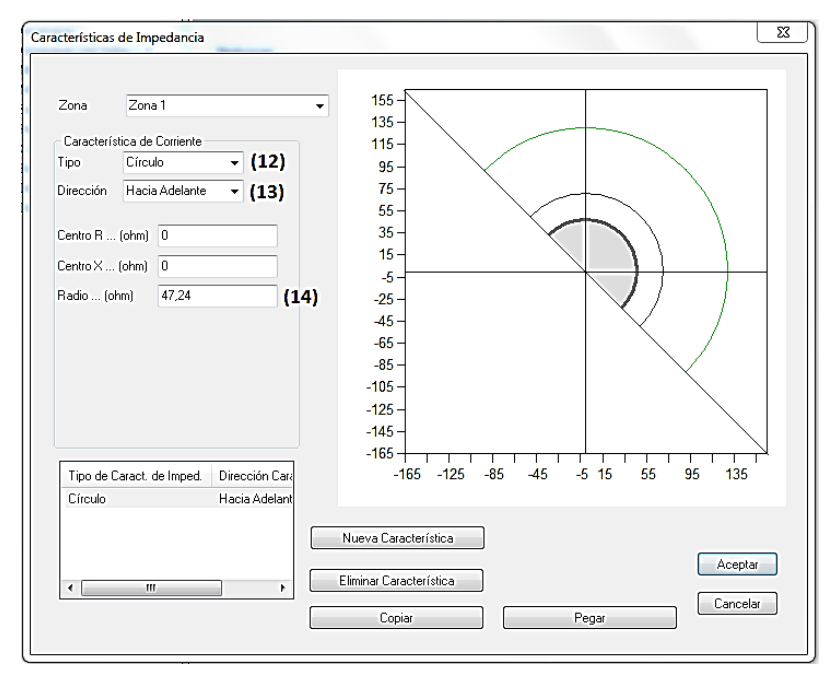

Figura 3.9. Configuración del Plano R-X

Para realizar la configuración de disparo se debe seleccionar la opción "Análisis" > "Protección de distancia" > "Programación de disparo" ubicada en la barra del menú principal (Ver Figura 3.10). Luego se selecciona la opción "Configuración de disparo" > "Adicionar" (ver Figura 3.11), esto con el fin de fijar los relés que se deben coordinar **(15)** y sus respectivos nodos **(16)**. Finalmente se hace clic en la opción "Recalcular y cerrar".

| 🔛 Archivo Insertar Editar Ver 🗛                                                                                                    | nálisis Librerías Herramientas Opciones Ejemplos.                                                                                                    | Ventana Ayuda 💶                                                                                                    |
|----------------------------------------------------------------------------------------------------|----------------------------------------------------------------------------------------------------|----------------------------------------------------------------------------------------------------|
| Archivo Insertar Editar Ver (A<br>Correctors) Correction (Correctors)<br>Variantes<br>Variantes<br>PROTECCIONDISTANCL<br>Variantes<br>PROTECCIONDISTANCL<br>Variantes<br>PROTECCIONDISTANCL                                                                                                    | nalisis Ubereias Herramientas Opciones Biemplos.<br>Flujo de Carga<br>Contocircuito<br>Confabilidad<br>Protección de Sobrecorriente<br>Protección de Distancia<br>Biurqueda de Ublicación de Falla<br>Flujo de Carga con Perfiles Carga                                                                                                    | Vertana       Ayoda                                                                                                    |
| Doop the second second se | Recording, de Redes de Distribución<br>Red de Distribución Óptima<br>Refuero optimo de alimentadores<br>Estrategia de restauración optima<br>Análisis de bija tensión<br>Ubicación de Capacitores<br>Análisis de Antónicos<br>Aranque de Motores<br>Dimensionamiento de Cables<br>Dimensionamiento de Cables<br>Phijo de Cargo Optimo<br>Capacidad de Transferencia Neta<br>Reducción de Red<br>Simulación Dinámica (Estabilidad Transitoria/EMT) | Configuración autom. del relé     Documentación del relé     Documentación del relé     Lista impedancia del relé     Social VIA     Social VIA     Social |
| > Numero de redos trilad<br>> Numero de redos sin ali<br>> Numero de redos sin ali<br>> Numero de redos parcia<br>Asignar Resultados                                                                                                    | cusalnias de requera sensi<br>Analisis di versión<br>Mantenimiento (RCM)<br>Módulos obsoletos y otros                                                                                                    |                                                                                                    |

Figura 3.10. Configuración de disparo del relé de distancia

|               |          |          |               | Visualización                               |
|---------------|----------|----------|---------------|---------------------------------------------|
| ig.Nro:       | TIEMPOS  | ;        |               | ⊘ X-t (Reactancia/Tiempo)                   |
| l ítulo:      |          |          |               | <ul> <li>Z-t (Impedancia/Tiempo)</li> </ul> |
| Relés         |          |          |               | Nodos                                       |
| Ins           | sertar   |          | Borrar        | Insertar (16) Borrar                        |
| Edit          | ar relé  | (15)     | Editar ajuste | Solamente nodos PD                          |
| Nombro        | Flomente | Deede    |               | Nombre                                      |
| NUIIDIE<br>D1 | Liemento | NO       |               | N3                                          |
| B2            | 12       | N3<br>N2 |               | N4                                          |
| R3            | L3       | N1       |               | N1                                          |
|               |          |          |               |                                             |
|               |          |          |               |                                             |
|               |          |          |               |                                             |
|               |          |          |               |                                             |
|               |          |          |               |                                             |
|               |          |          |               |                                             |
|               |          |          |               |                                             |

Figura 3.11. Seleccionar relés y nodos asociados

Al terminar la configuración del relé R1, se repite el mismo proceso con los relés R2 y R3. Una vez configurados todos los relés es posible observar el comportamiento de cada relé ante una situación de falla a través del diagrama de tiempo, el cual muestra una gráfica de impedancia (Ohm) contra tiempo (s) (*Z* vs *t*). En la Figura 3.12 se observa el comportamiento de los relés ante una falla al 10% de la línea N3-N4, cuya corriente de falla es 825.05 A.

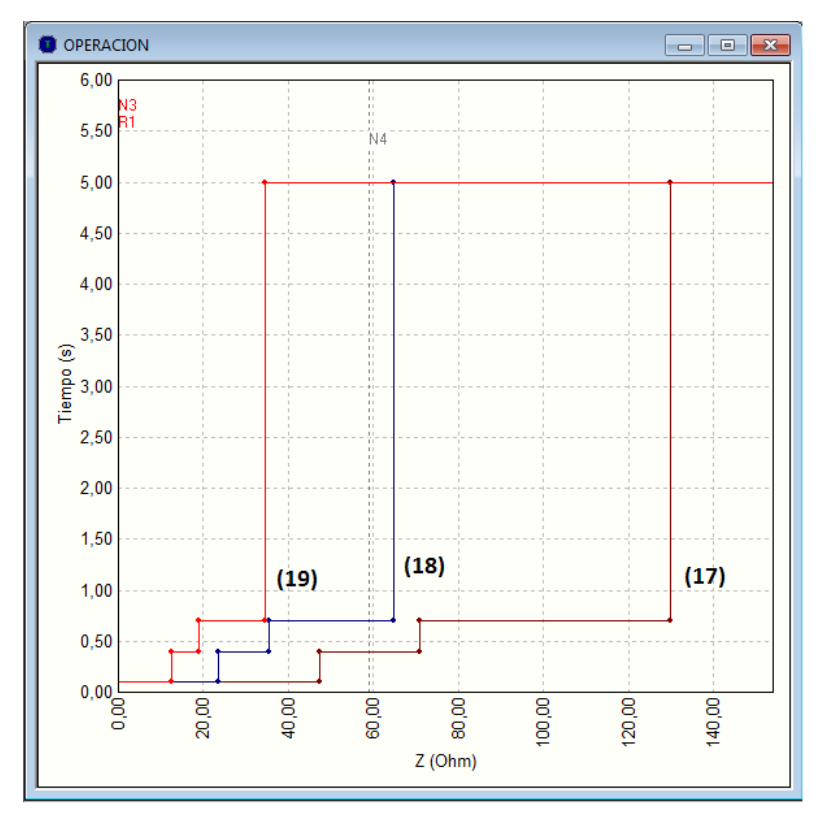

Figura 3.12. Diagrama de tiempo de los relés ante una falla

Del diagrama de tiempo de la Figura 3.12 se aprecia que la característica del relé R1 corresponde a **(17)** con un tiempo de operación de 0.1 segundos, R2 corresponde a **(18)** con un tiempo de operación de 0.4 segundos y R3 corresponde a **(19)** con un tiempo de operación de 5 segundos. Para observar el diagrama R-X de cada relé se selecciona la opción *"Análisis" > "Protección de distancia" > "Dispositivos de protección…"* (ver Figura 3.10).

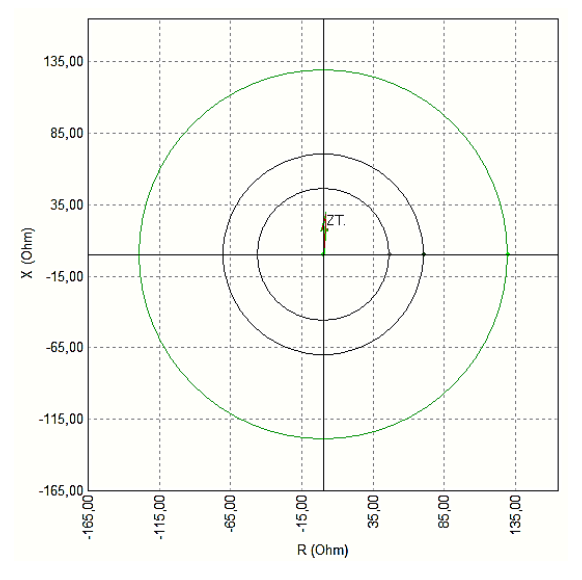

Figura 3.13. Diagrama R-X para R1

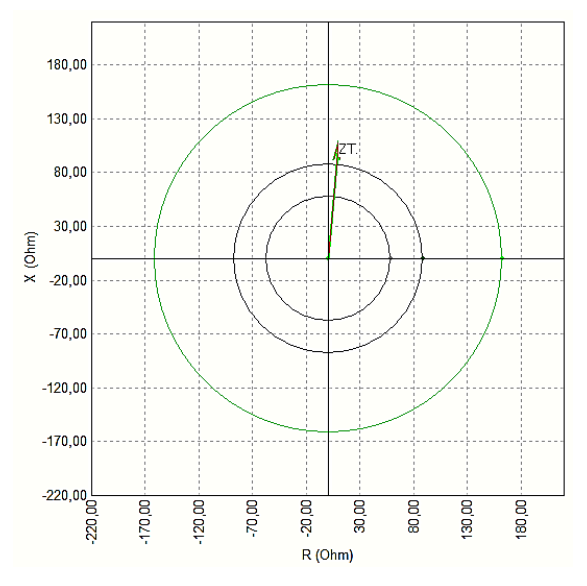

Figura 3.14. Diagrama R-X para R2

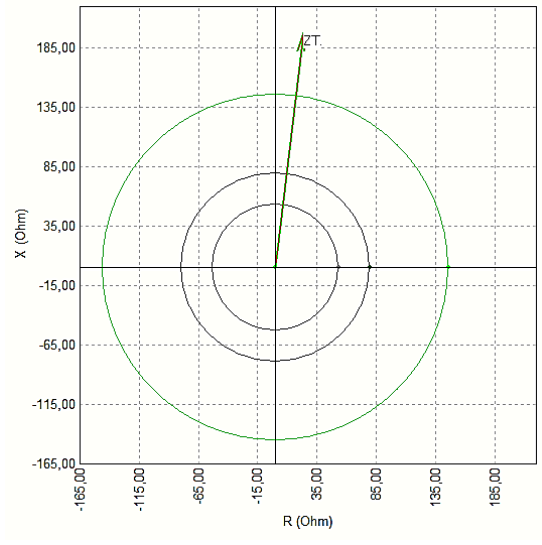

Figura 3.15. Diagrama R-X para R3

# **Capítulo 4**

## **Fusibles**

En este capítulo se presentan los aspectos más relevantes de la implementación de fusibles de protección en sistemas de distribución, usando el software Neplan.

### 4.1. Sistema de prueba

Para ilustrar la coordinación de los relés de distancia se considera el sistema de la Figura 4.1. Este sistema consta de tres líneas de distribución a 12 kV y demandas en los barrajes N2, N3 y N4. Los datos del sistema se ilustran en la Tabla 4.1.

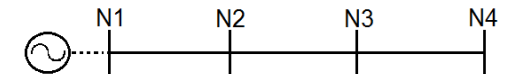

Figura 4.1. Sistema de prueba

| Elemento    | Impedancia [ohm] | Longitud [km] | Potencia [kVA] |
|-------------|------------------|---------------|----------------|
| Línea N1-N2 | 1.084 + j 0.552  | 2.2           |                |
| Línea N2-N3 | 0.739 + j 0.376  | 1.5           |                |
| Línea N3-N4 | 0.184 + j 0.095  | 2.0           |                |
| Carga N2    |                  |               | 360 + j 240    |
| Carga N3    |                  |               | 300 + j 180    |
| Carga N4    |                  |               | 270 + j 120    |

Tabla 4.1. Datos del sistema de prueba

### 4.2. Implementación en Neplan

Una vez se implementa el sistema de la Figura 4.1, se procede a ubicar los fusibles en los nodos respectivos (ver Figura 4.2). En esta figura los números en paréntesis identifican cada uno de los elementos involucrados: (1) equivalente de red, (2) líneas de distribución, (3) cargas y (4) fusibles. Antes de empezar a realizar la coordinación de los fusibles, se debe ejecutar el flujo de carga para conocer el valor de las corrientes que circulan por el sistema propuesto.

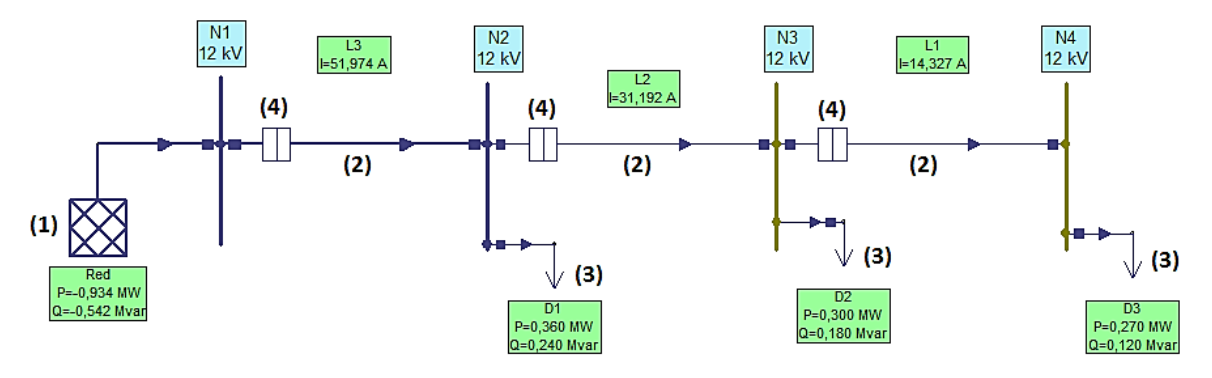

Figura 4.2. Sistema de prueba implementado en Neplan

Los fusibles se buscan en la barra de herramientas ubicada al lado derecho de la pantalla principal en la opción *"protecciones/switches"* (ver Figura 4.3). Al dar doble clic en esta opción se despliega el menú ilustrado en la Figura 4.4. Para ubicar estos elementos en el sistema de prueba basta con arrastrarlos con el mouse hasta el lugar donde se deseen instalar.

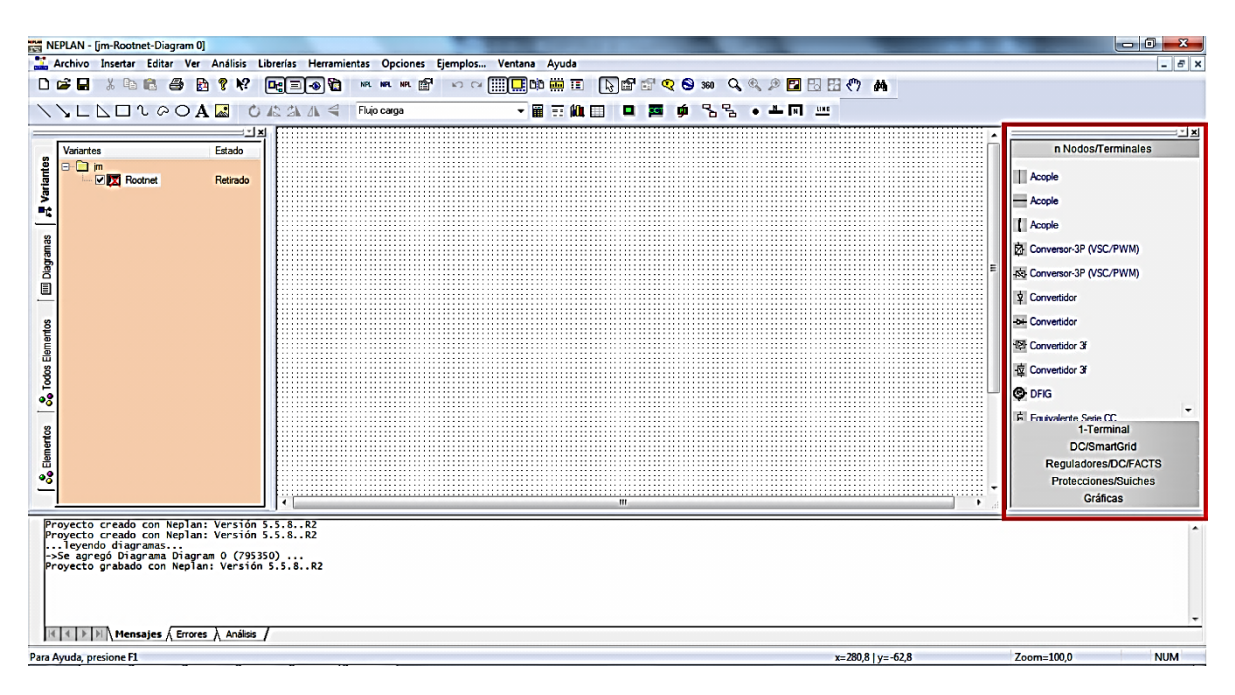

Figura 4.3. Pantalla principal de Neplan

|                            | = ×  |
|----------------------------|------|
| n Nodos/Termina            | ales |
| 1-Terminal                 |      |
| DC/SmartGrid               | i    |
| Reguladores/DC/F           | ACTS |
| Protecciones/Sui           | ches |
| Descargador<br>(Pararrayo) | •    |
| Descargador<br>(Pararrayo) |      |
| Fusible                    |      |
| Fusible                    |      |
| Fusible                    |      |
| Fusible                    |      |
| <b>er</b> ₩ Fusible        |      |
| Interruptor                |      |
| - Interruptor              |      |
|                            | Ŧ    |
| Gráficas                   |      |

Figura 4.4. Menú de elementos de protección

Una vez situado el fusible, al hacer clic en este elemento se presenta la ventana de la Figura 4.5 en la cual se lleva a cabo su configuración. Para elegir el fusible se puede hacer clic en **(1)** y elegirlo de la librería que Neplan ofrece, o de otro modo se debe hacer clic en *"Característica…"* y realizar la configuración del color y el modelo de la curva del fusible (ver Figura 4.6). Al hacer clic en *"Siguiente"* se abre la ventada de la Figura 4.7, en la cual se puede seleccionar un fusible de otras librerías **(2)**, de acuerdo a la necesidad del usuario. Después de seleccionar el fusible se observa que la opción *"I<sub>r</sub>/A"* se programa de manera automática. Luego se debe hacer clic en *"Siguiente"*.

| Fusible          | prophy. Inches April                                                                                                    | x  |
|------------------|----------------------------------------------------------------------------------------------------|----|
| Parámetros       | Parámetros                                                                                                    |    |
| Datos de Usuario | Nombre     Image: Constrained update       Tipo:     GEC ALSTHOM K81EAX - 12 [m]       Ir A:     40       Variable Medida       Tipo elemento     Rama v       Variable     Magnitud de comiente, lado (A) v       Modificación     No modificado v       Elemento     L1 |    |
|                  | Lado N3 Características Elminar Características                                                                                                    |    |
|                  | Disparo                                                                                                    |    |
| Copiar Pegar Li  | ería Exportar Aceptar Cancelar Color Ayu                                                                                                    | da |

Figura 4.5. Selección del fusible

| Fuse                                                                                                 | <b>— X</b> —           |
|----------------------------------------------------------------------------------------------------|------------------------|
| Info/View Technical Data Characteristics                                                             |                        |
| Nombre         F1         ID         795229           Ubicación         N3         Un /kV         12 | Modelo de Curva:       |
| Destino L1                                                                                           |                        |
| Descripción                                                                                          |                        |
|                                                                                                    |                        |
|                                                                                                    |                        |
|                                                                                                    | Color                  |
|                                                                                                    |                        |
|                                                                                                    |                        |
|                                                                                                    |                        |
|                                                                                                    |                        |
|                                                                                                    |                        |
|                                                                                                    | Aceptar Cancelar Ayuda |

Figura 4.6. Modelo de la curva

| Fuse                                     |                                                             | ×                                                    |
|------------------------------------------|-------------------------------------------------------------|------------------------------------------------------|
| Info/View Technical Data Characteristics |                                                             |                                                      |
| Tipo                                     | GEC ALSTHOM K81EAX - 12kV - 40A                             |                                                      |
| Descripción                              | High Voltage HRC Fuse Links Type K - 12kV - 40A             |                                                      |
| Librería                                 | C:\Users\Administrador\Desktop\Protecciones en neplan\carpe | ta archivos ricardo\N\Librerias adicio\GEC Fuses.sd3 |
|                                          | 🖻 (2) 📖 🚯 🕼                                                 |                                                      |
| lr / A                                   | 40                                                          | Impedancia                                           |
| 12 / Ir                                  | 1                                                           | R /mOhm 0                                            |
|                                          |                                                             | X /mOhm 0                                            |
|                                          |                                                             |                                                      |
|                                          |                                                             |                                                      |
|                                          |                                                             |                                                      |
|                                          |                                                             |                                                      |
|                                          |                                                             |                                                      |
|                                          |                                                             |                                                      |
|                                          |                                                             |                                                      |
|                                          |                                                             |                                                      |
|                                          |                                                             |                                                      |
|                                          |                                                             | Aceptar Cancelar Ayuda                               |

Figura 4.7. Selección de fusibles a través de librerías

En este proyecto se seleccionaron fusibles tipo K de la librería *GEC fuses*. Esta coordinación se realizó de forma manual de acuerdo a las corrientes del sistema, usando la metodología descrita en [5] (ver Tabla 4.2).

| Elemento | Tipo K |
|----------|--------|
| Línea L1 | 40     |
| Línea L2 | 50     |
| Línea L3 | 75     |

Tabla 4.2. Fusibles empleados

En la Figura 4.8 se puede apreciar la curva del fusible seleccionado y para finalizar la configuración se hace clic en *"Finalizar".* Con este mismo proceso se deben configurar los demás fusibles.

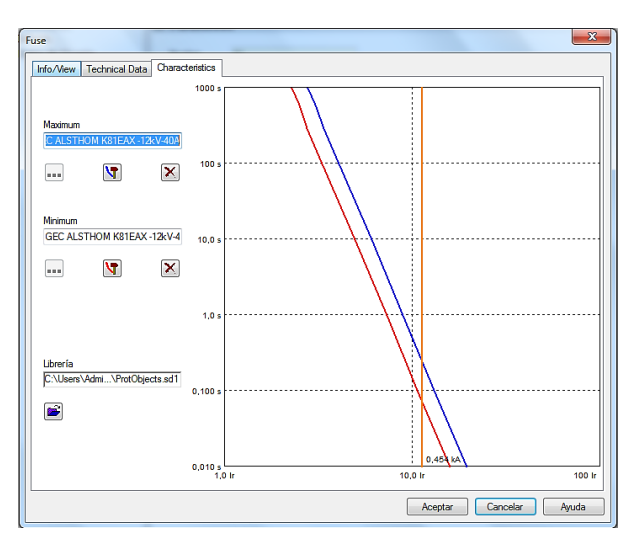

Figura 4.8. Curvas características del fusible

Con el fin de verificar el comportamiento de los fusibles se simula una falla trifásica al 80% de la línea L1, cuya corriente de cortocircuito es 454.27 A. Los resultados de esta coordinación ante la falla mencionada se pueden observar en la Figura 4.9, en donde **(3)** corresponde al fusible en la línea L1, **(4)** corresponde al fusible de la línea L2 y **(5)** corresponde al fusible de la línea L3. La corriente de falla se ilustra con na línea negra continua. Aquí se puede apreciar que primero opera el fusible F1, y posteriormente los otros fusibles como esquemas de respaldo.

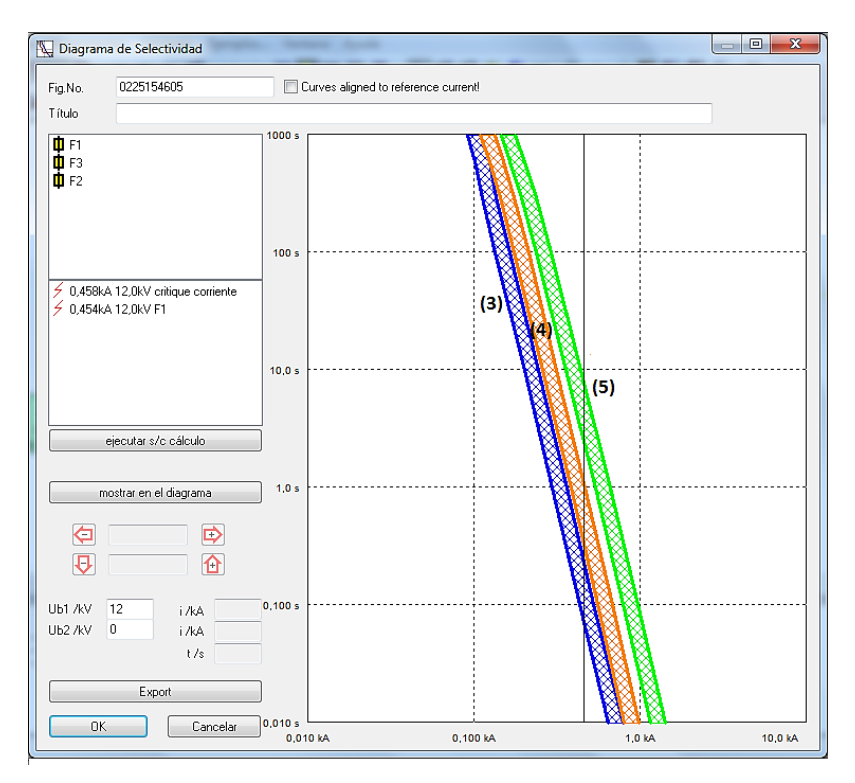

Figura 4.9. Curvas operativas de los fusibles

# **Capítulo 5**

# **Conclusiones y Recomendaciones**

## 5.1. Conclusiones

- En este trabajo se demuestra que los datos de tiempo de operación obtenidos a través de cálculos y ecuaciones para diferentes tipos de protecciones, es posible verlos reflejados en la simulación, gracias a que Neplan es un software que muestra su comportamiento ante fallas y cualquier tipo de condición que se proponga, en tiempos bastantes pequeños.
- La fácil utilización de Neplan hace de este la mejor opción al momento de construir sistemas eléctricos y realizar pruebas, ya que su interfaz gráfica lo hace amigable al usuario, convirtiéndolo en una herramienta muy útil para reflejar la realidad ante condiciones de falla en un sistema y así tener una aproximación para garantizar el servicio de energía.
- La coordinación de las protecciones de distancia y sobrecorriente puede hacerse a través de librerías al elegir un relé determinado, o de forma manual a través de la construcción de las curvas o configuración de las zonas de protección, esto con el fin de obtener resultados más aproximados a los encontrados mediante ecuaciones y cálculos.
- Para llevar a cabo la coordinación de fusibles en Neplan, es necesario realizar la previa coordinación de forma manual, para entonces elegir de la librería los respectivos fusibles acordes con la configuración del sistema planteado.
- Este proyecto puede ser de utilidad para personas que estén incursionando en el ámbito de las protecciones eléctricas con el fin de ampliar sus conocimientos, o con fines académicos y profesionales para personas que estén investigando en estas temáticas y requieran implementar o solucionar algún caso de la vida real.

## 5.2. Recomendaciones

• Como trabajos futuros se recomienda emplear sistemas reales, con el fin de verificar el comportamiento de las protecicones en Neplan con las usadas por los Operadores de Red en sus sistemas.

# Bibliografía

- [1] Castaño, S. "Protección de sistemas eléctricos". Universidad Nacional de Colombia, Sede Manizales.
- [2] www.neplan.ch
- [3] Gers, J.M. "Aplicación de Protecciones Eléctricas". Universidad del Valle, 1993.
- [4] Gers, J.M., Holmes, E.J. "Protection of Electricity Distribution Networks". IET Power and Energy Series, 2011.
- [5] Zapata, C.J. "Protecciones eléctricas". Texto guía de la asignatura Protección de sistemas eléctricos, Escuela de Tecnología Eléctrica, Universidad tecnológica de Pereira.